# **ACS POWER SOURCE**

**Technisches Handbuch** 

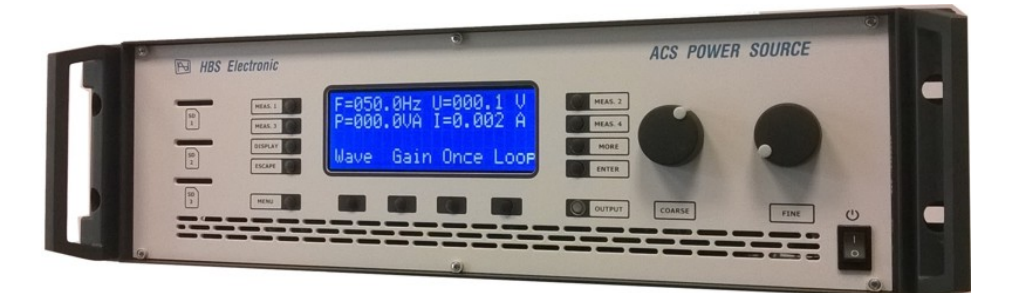

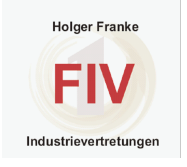

FIV Franke Industrievertretungen Schlesierstr. 53 76227 Karlsruhe

retungen Fon: +49 (0)721 941591 0 Fax: +49 (0)721 941591 1 Email: <u>info@franke-iv.de</u> www.franke-iv.de

# **HBS Electronic**

| ACS POWER SOURCE                  | 0        |
|-----------------------------------|----------|
| Technisches Handbuch              | 0        |
| Einführung                        | 3        |
| leistungsmerkmale                 | 3        |
| Sicherheitshinweise               | <br>כ    |
| Frontansicht                      | J<br>4   |
|                                   | 4<br>F   |
| Geralebeschreibung                | <b>ว</b> |
| Frontbedieneinneit                | 5        |
| Graphische Anzeige                | 5        |
| OUTPUT/LUAD-Taste                 | 5        |
| Funktionstasten                   | 5        |
| MENU-18ste                        | 5        |
| ESCAPE-Taste                      | 5        |
| ENTER-Taste                       | 5        |
| DISPLAY-Taste                     | 5        |
| MORE-Taste                        | 5        |
| MEASURE-Tasten                    | 5        |
| Drehgeber                         | 5        |
| SD-Kartensteckplatz               | 5        |
| Netzschalter                      | 5        |
| Rückplatte                        | 5        |
| Ausgangsbuchse                    | 5        |
| Erste Schritte                    | 6        |
| Graphische Anzeige                | 6        |
| Messwerttabelle                   | 6        |
| Statuszeile                       | 6        |
| Menüzeile                         | 6        |
| Manuelle Bedienung 1-Phasensystem | 7        |
| Eingabemodus                      | 7        |
| Continual                         | 7        |
| Single                            | 7        |
| Modus wechseln                    | 7        |
| Spannungseinstellung              | 7        |
| Frequenzeinstellung               | 7        |
| Ausgang zuschalten                | 8        |
| Messwertauswahl                   | 8        |
| Messwert wechseln                 | 8        |
| Limit                             | 8        |
| Limit aktivieren                  | 8        |
| Geräte-Status                     | 9        |
| Status speichern                  | 9        |
| Status laden                      | 9        |
| Power On Status                   | 9        |
| Stromregelung                     | 10       |
| Konstantstrom                     | 10       |
| Spitzenstrom                      | 10       |
| Einschaltspitzenstrom             | 10       |
| Periodischer Spitzenstrom         | 10       |
| Stromabschaltung                  | 11       |
| Leistungsabschaltung              | 11       |
| Phasenwinkel                      | 11       |
| Einschaltphasenwinkel             | 11       |
| Externer Signaleingang zuschalten | 12       |
| Baudrate                          | 13       |
| Baudrate auswählen                | 13       |
| Kompensation                      | 14       |

| Kompensation anwählen             | 14               |
|-----------------------------------|------------------|
| Sequenz                           | 15               |
| Sequenz laden / starten           | 15               |
| Sequenz laden                     | 15               |
| Sequenz speichern                 | 15               |
| Sequenz starten                   | 15               |
| WAVE-Funktion                     | 16               |
| Verwendung                        | 16               |
| WAVE-Datei erstellen              | 16               |
| Menü                              | 17               |
| WAVE-Datei abspielen              | 17               |
| Manuelle Bedienung 3-Phasensystem | 18               |
| MENÜ                              |                  |
| Tastenzuordnung:                  |                  |
| Messwerteauswahl                  | 18               |
| Messwerte wechseln                | <u>-</u> 0<br>18 |
| Fernsteilerung                    | 19               |
| Allgemeines                       | 10               |
| Aligementes                       | 19               |
|                                   | 19               |
| REMOTE-STATUS                     | 20               |
| LOCal                             | 20               |
| Remote                            | 20               |
| Remote with Lockout               | 20               |
| RS232 Schnittstelle               | 20               |
| IEEE488 Schnittstelle             | 20               |
| USB/LAN Schnittstellen            | 20               |
| USB Treiber installieren          | 20               |
| LAN Treiber installieren          | 21               |
| IP Addresse                       | 21               |
| COM-Port Redirector               | 24               |
| Betehlsautbau                     | 26               |
| Befehlseingabe                    | 26               |
| Befehlsübersicht                  | 27               |
| Programmierbeispiele              | 29               |
| COMMON-Befehle                    | 30               |
| MEASURE- Befehle                  | 32               |
| OUTPUT- Befehle                   | 33               |
| SOURCE- Befehle                   | 35               |
| SYSTEM- Befehle                   | 36               |
| SEQUENCE- Befehle                 | 37               |
| SEQUENCE-COMMANDS                 | 38               |
| SEQUENZ Programmierbeispiel       | 40               |
| WAVE-PLAYER-Befehle               | 41               |
| Statusregister                    | 42               |
| EVENT-Statusregister              | 43               |
| ACS-STATUS-BYTE                   | 44               |
| Anhang                            | 45               |
| IEEE488 Adressentabelle           | 45               |
| IEEE488 Belegung                  | 46               |
| RS232 Belegung                    | 47               |
| POWER-OUT BELEGUNG                | 47               |
| 3-Phasen Ausgang                  | 48               |
| MENÜSTRUKTUR                      | 49               |
| MENÜSTRUKTUR 3-Phasensystem       | 50               |
| STATE 0 - Default Settings        | 51               |
| Technische Daten                  | 52               |

## Einführung

Vielen Dank, dass Sie sich für ein Produkt aus dem Hause HBS Electronic entschieden haben. Die ACS POWER SOURCE ist eine programmierbare Gleich- und Wechselspannungsquelle. Der Mikroprozessor gesteuerte Sinusoszillator erzeugt eine akkurate, stabile Spannung und Frequenz. Das Design der linearen Leistungsendstufe erlaubt eine sichere Speisung der Last. Dieses Handbuch enthält eine Beschreibung der programmierbaren ACS POWER SOURCE mit technischen Daten- und Bedienhinweisen. Softwarestand 3.25 (Juni 2018).

## Leistungsmerkmale

- Einfache Handbedienung über Frontbedieneinheit
- Fernbedienung über RS232 optional USB, LAN oder GPIB
- AC, DC und Mischbetrieb
- Rückspeisefähig, Standard 20% der Nennleistung
- Spannung- und Stromkonstantmodus
- V, I, IP, P, VA, PF, CF Messung
- Programmierbare Limits für U, I, P
- 20 speicherbare Gerätekonfigurationen (States).
- 20 speicherbare Sequenzabläufe (Option)
- 3 Phasenbetrieb (Option)
- 1 und 3 Phasen WAVE-Funktion (Option)
- Leistungs-; Spannungs-; Strom- und Übertemperaturschutz
- Temperaturgesteuerte Gerätebelüftung

## Sicherheitshinweise

Nur entsprechend qualifiziertes Personal sollte an diesem Gerät oder in dessen Nähe arbeiten. Der einwandfreie und sichere Betrieb dieses Gerätes setzt sachgemäßen Transport, fachgerechte Lagerung, Aufstellung sowie Bedienung und Installation voraus. Qualifiziertes Personal im Sinne dieses Handbuches sind Personen, die mit Aufstellung, Inbetriebnahme und Betrieb des Gerätes vertraut sind und über die ihrer Tätigkeit entsprechenden Qualifikationen verfügen. Beim Betrieb des Gerätes ist auf die Umgebungsbedingungen zu achten, wie z.B. Temperatur, Feuchtigkeit, Staub etc.

Vor dem Einschalten ist sicherzustellen, dass die Betriebsspannung und die Netzspannung übereinstimmen! Der Netzstecker darf nur mit einem Anschluß mit Schutzleiter verbunden werden! Sicherungen nur durch solche gleichen Typs mit identischen Werten ersetzen!

Bei eingeschalteter ACS POWER SOURCE keine Abdeckungen oder Teile entfernen, da spannungsführende Teile freigelegt werden können!

Die ACS POWER SOURCE kann eine lebensgefährliche Spannung bis zu 1000V am Ausgang liefern. Es besteht ein geringer von der Ausgangsfrequenz abhängiger kapazitiver Ableitstrom gegen Erde.

Den Leistungsausgang nur über die >OUTPUT/LOAD-TASTE< bzw. mit dem entsprechenden Fernsteuerbefehl an die ACS POWER SOURCE zuschalten oder trennen. Erst danach die ACS POWER SOURCE mit dem Netzschalter vollständig abschalten!

Die gleichzeitige Bedienung über Fronteingabe und Schnittstellen kann zu Fehlfunktionen führen.

## Frontansicht

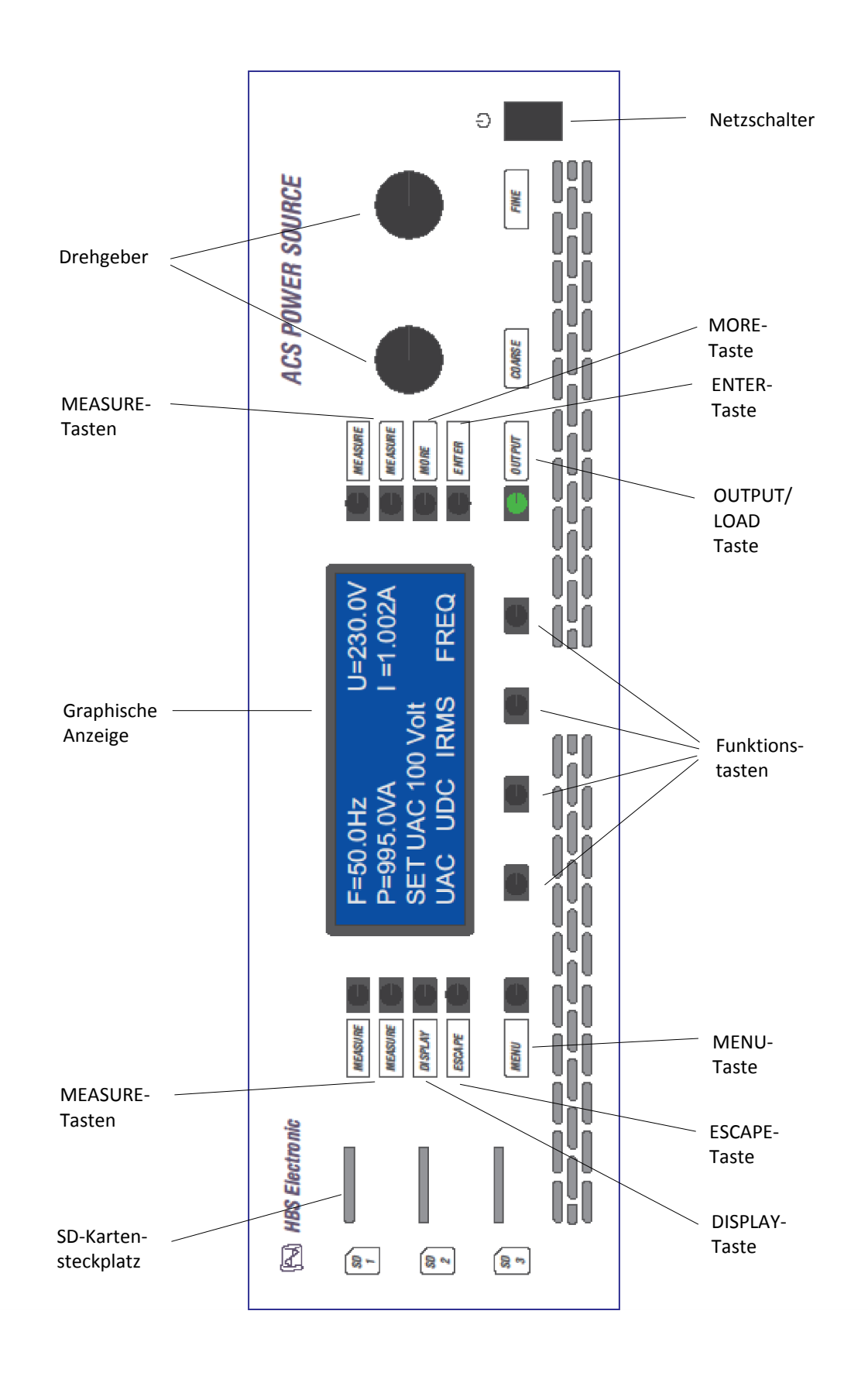

## Gerätebeschreibung

#### Frontbedieneinheit

Die Abbildung zeigt die Frontbedieneinheit mit seinen Elementen. Diese Elemente sind die graphische Anzeige, die Tasten, die Drehgeber, die Ausgangsbuchsen, der Netzschalter und die SD-Kartensteckplätze.

#### **Graphische Anzeige**

Eine 4\*20 Zeichen LCD-Anzeige wird zur Darstellung von Eingabewerten und Messergebnissen genutzt. Die graphische Anzeige ist in die Bereiche Menüzeile, Statuszeile und Messwerttabelle unterteilt.

#### **OUTPUT/LOAD-Taste**

Schaltet die Spannung zum Ausgang an oder aus.

#### **Funktionstasten**

Diese vier Tasten werden zur Auswahl von Aktionen verwendet.

#### **MENU-Taste**

Wechselt zwischen den verschiedenen Hauptmenüs.

#### **ESCAPE-Taste**

Wird zur Rückkehr ins Hauptmenü aus Untermenüs benutzt

#### **ENTER-Taste**

Diese Taste wird zur Bestätigung von Eingabewerten benutzt.

#### **DISPLAY-Taste**

Für Sonderfunktionen, derzeit nicht belegt.

#### **MORE-Taste**

Diese Taste wird zum Aufruf von Zusatz-Menüs benutzt.

#### **MEASURE-Tasten**

Diese Tasten werden zur Auswahl der Anzeigewerte verwendet.

#### Drehgeber

Durch Drehen dieser Knöpfe werden die Eingabewerte verändert.

#### **SD-Kartensteckplatz**

SD-Speicherkarte für Wave-Dateien bis 4GB.

#### Netzschalter

Ein- und Ausschalter der Wechselspannungsquelle.

#### Rückplatte

Ausgangsbuchse Stellt die Verbindung des Ausgangs zur Last her. Belegung siehe Anhang.

## ACS POWER SOURCE Technisches Handbuch V8.0

Seite 5

## **Erste Schritte**

#### **Graphische Anzeige**

Die graphische Anzeigenfläche ist in die Bereiche Menüzeile, Statuszeile und Messwerttabelle unterteilt.

| MEAS. 1 O<br>MEAS. 3 O<br>DISPLAY O<br>ESCAPE O | F=50.0<br>P=690.<br>IRMS=3<br>UAC | 0Hz<br>0VA<br>3.000A<br>UDC | U<br>I =<br>IRMS | =230.0V<br>=3.000A<br>I!<br>FREQ | MEAS. 2<br>MEAS. 4<br>MORE<br>ENTER |
|-------------------------------------------------|-----------------------------------|-----------------------------|------------------|----------------------------------|-------------------------------------|
| MENU                                            | 0                                 | 0                           | 0                | 0                                |                                     |

#### Messwerttabelle

Beispielhafte Darstellung von Mess- und Vorgabewerten.

MEASURE 1. - Messwert Frequenz MEASURE 2. - Messwert Spannung MEASURE 3. - Messwert Leistung MEASURE 4. - Messwert Strom

#### Statuszeile

Anzeige von Eingabewerten, Fehlermeldungen und Hinweisen. Durch Anzeige von "I!" am rechten Rand signalisiert die Quelle den Konstantstrommodus.

#### Menüzeile

Funktionelle Zuordnung der darunterliegenden Tasten.

## Manuelle Bedienung 1-Phasensystem

#### **Eingabemodus**

Die ACS POWER SOURCE unterstützt zwei Eingabevarianten:

#### Continual

Fortwährende Übernahme der Drehgeberwerte.

#### Single

Übernahme der Drehgeberwerte erst mit Bestätigung durch die >ENTER< Taste.

#### Modus wechseln

Wechseln Sie mit der Taste **>MENU**< in das Hauptmenü. Drücken Sie die Taste **>MORE**< und danach die Funktionstaste unterhalb des Wortes **>UAC**<. Der Anzeigeninhalt wechselt, wobei der Eingabewert in der Statuszeile eingeblendet ist. Drücken Sie die Funktionstaste unterhalb des Wortes **>cont**<. Der Modus wird von Continual in Single umgeschaltet und die Beschriftung wechselt in **>sing**<. Wenn Sie nun diese Taste erneut drücken wird der Modus wieder umgeschaltet.

#### Spannungseinstellung

Nach dem Einschalten zeigt die graphische Anzeige den folgenden Inhalt.

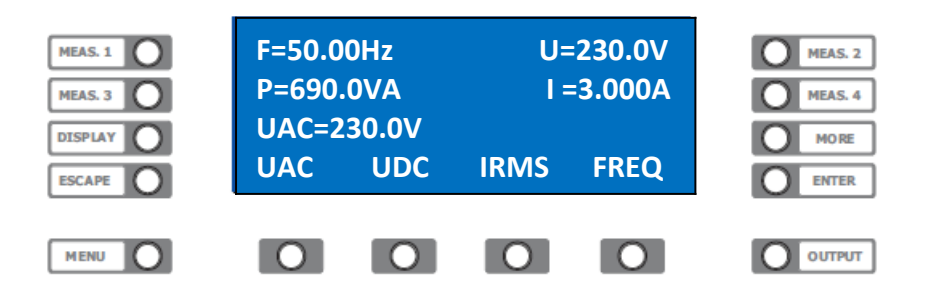

Drücken Sie die Funktionstaste unterhalb des Wortes **>UAC<.** In der Statuszeile wird der Vorgabewert eingeblendet. Nun können Sie mit den Drehgebern die gewünschte Spannung einstellen. Aus Sicherheitsgründen werden, wenn keine Eingabeänderung erfolgt, nach 10 Sekunden die Drehgeber inaktiv geschaltet. Die Wiederaktivierung erfolgt über Funktionstasten.

#### Frequenzeinstellung

Nach dem Einschalten zeigt die graphische Anzeige den folgenden Inhalt.

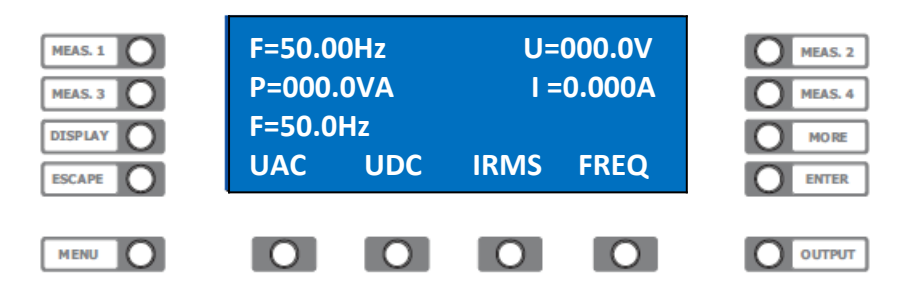

Drücken Sie die Funktionstaste unterhalb des Wortes **>Freq<.** In der Statuszeile wird der Vorgabewert eingeblendet. Nun können Sie mit den Drehgebern die gewünschte Frequenz einstellen. Aus Sicherheitsgründen werden, wenn keine Eingabeänderung erfolgt, nach 10 Sekunden die Drehgeber inaktiv geschaltet. Die Wiederaktivierung erfolgt über Funktionstasten.

#### Ausgang zuschalten

Durch Drücken der Taste >**Output**< schalten Sie die Ausgangsspannung auf den Ausgang der Quelle. Die Taste >**Output**< wird zur Signalisierung grün beleuchtet. Um den Ausgang wieder spannungsfrei zu schalten, drücken Sie erneut die Taste >**Output**<.

#### Messwertauswahl

Die ACS POWER SOURCE stellt in der graphischen Anzeige 4 Messwerte dar. Diese Messwerte können mit den **>MEASURE**< Tasten ausgewählt werden.

#### **Messwert wechseln**

Drücken Sie die Taste **>MEASURE 2**< rechts oben neben der graphischen Anzeige. Nach jedem drücken wechselt der Messwert der rechten, oberen Anzeige zum nächsten Messwert. Es werden nacheinander die Messwerte für F, U, I, VA, P, PF, CF, IP angezeigt.

#### Limit

Um Testobjekte z.B. vor zu hoher Spannung zu schützen kann der Eingabewert begrenzt werden. Dies bedeutet, dass z.B. die Spannung nur bis zu einem festgelegten Wert eingestellt werden kann.

#### Limit aktivieren

Wechseln Sie mit der Taste >MENU< in dieses Hauptmenü.

| MEAS. 1 O | F=50.00Hz<br>P=000.0VA | U=000.0V<br>I =0.000A | MEAS. 2<br>MEAS. 4 |
|-----------|------------------------|-----------------------|--------------------|
| ESCAPE    | U=220V<br>Pre1 Mem     | Cont Lioff            | MORE<br>ENTER      |
|           |                        |                       | OUTPUT             |

Drücken Sie die Taste **>MORE**< und danach die Funktionstaste unterhalb des Wortes **>UAC**<. Der Anzeigeninhalt wechselt wie oben dargestellt, wobei der Eingabewert in der Statuszeile eingeblendet ist. Nun können Sie mit den Drehgebern die gewünschte Spannung einstellen. Drücken Sie die Funktionstaste unterhalb des Wortes **>LiOff**<.

Der aktuelle Wert der AC-Spannung wird als Eingabegrenzwert übernommen und die Beschriftung wechselt in **>LiOn<.** Wenn Sie nun diese Taste erneut drücken wird das Limit wieder deaktiviert.

### **Geräte-Status**

Bei der ACS POWER SOURCE können Sie 20 komplette Gerätevoreinstellungen (Status 1 bis 20) zum späteren Abruf abspeichern. Die Status-**Nummer 0** enthält die Parameter der Werkseinstellung und ist nicht veränderbar. Eine Liste der gespeicherten Parameter finden Sie im Anhang.

Um Status zu laden und speichern wechseln Sie mit der Taste >MENU< in dieses Hauptmenü.

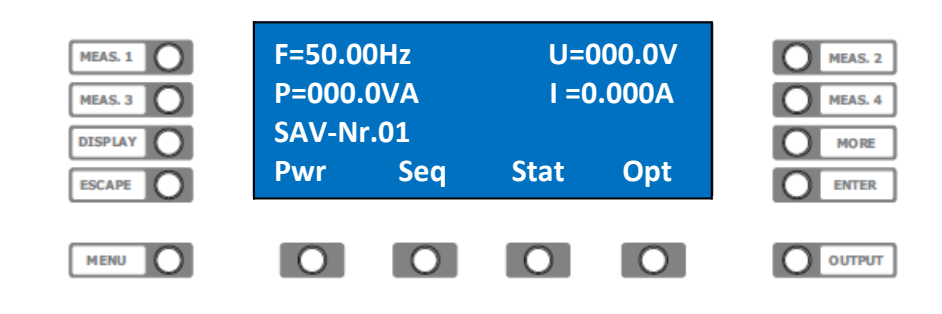

Durch Drücken der Funktionstaste unterhalb des Wortes >Stat<. erreichen Sie das Status-Menü.

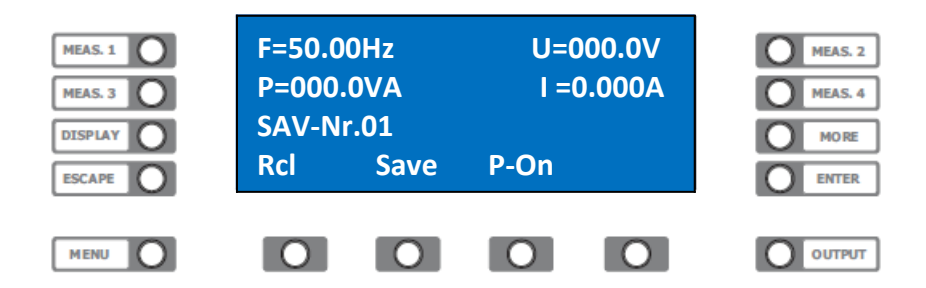

#### Status speichern

Um eine Einstellung in Status-Nummer (n) zu sichern drücken Sie die Funktionstaste unterhalb des Wortes **>Save<.** Der Eingabewert wird in der Statuszeile eingeblendet. Nun können Sie mit den Drehgebern die gewünschte Status-Nummer einstellen.

Durch Drücken der Taste **>ENTER**< wird der Status abgespeichert.

#### Status laden

Um eine Einstellung aus dem Status-Nummernspeicher (n) zu laden drücken Sie die Funktionstaste unterhalb des Wortes **>Rcl<.** Der Eingabewert wird in der Statuszeile eingeblendet. Nun können Sie mit den Drehgebern die gewünschte Status-Speichernummer einstellen. Durch Drücken der Taste **>ENTER<** wird der Status geladen.

**ACHTUNG!** Beim Abruf eines zuvor gesicherten Geräte-Status können gefährliche Spannungen am Ausgang der ACS POWER SOURCE auftreten!

#### **Power On Status**

Die Statuswerte 0 bis 20 können Sie zur Einschalteinstellung der ACS POWER SOURCE übernehmen. Um eine Einschaltzustandseinstellung aus Status-Speichernummer (n) beim nächsten einschalten zu laden, drücken Sie die Funktionstaste unterhalb des Wortes **>P-On<.** Der Eingabewert wird in der Statuszeile eingeblendet. Nun können Sie mit den Drehgebern die gewünschte Status-Nummer einstellen. Durch Drücken der Taste **>ENTER<** wird die Nummer des Power-On-Status gespeichert.

## Stromregelung

#### Konstantstrom

Wechseln Sie mit der Taste >MENU< in dieses Hauptmenü.

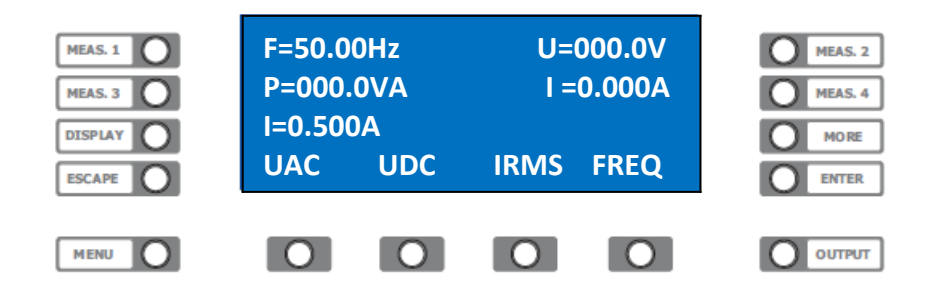

Drücken Sie die Funktionstaste unterhalb des Wortes **>Irms<.** Der Eingabewert wird in der Statuszeile eingeblendet. Nun können Sie mit den Drehgebern den gewünschten Strom einstellen. Eine aktive Stromregelung signalisiert die Quelle durch Anzeige von "I!" am rechten Rand der Statuszeile.

#### Spitzenstrom

Mit der ACS POWER SOURCE können Sie eine Spitzenstrommessung durchführen. Es kann sowohl der periodische sowie der Einschaltspitzenstrom gemessen werden.

#### Einschaltspitzenstrom

Wählen Sie die gewünschten Parameter für Spannung, Strom und Frequenz etc. Stellen Sie eine Messwertanzeige auf Peak-Strom >IP<. Siehe Messwert Auswahl. Wechseln Sie mit der Taste >MORE< und >Irms< in das erweiterte Strom Menü. Schalten Sie mit der Taste >Menü< in die zweite Ebene des erweiterten Strommenüs.

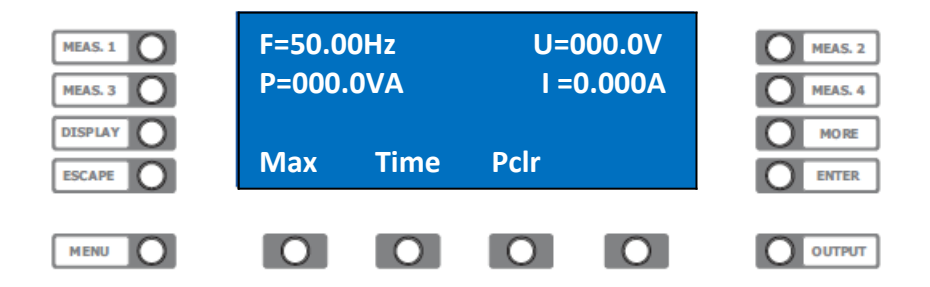

Drücken Sie die Taste unterhalb des Wortes **>PCIr**< um den Spitzenstromspeicher zu löschen. Schalten Sie die Last mit der Taste **>LOAD**<; **>Output**< zu. Die Messwertanzeige zeigt nun den Einschaltspitzenstrom IP=X.XXXA an.

#### **Periodischer Spitzenstrom**

Führen Sie Messvorbereitungen wie unter Einschaltspitzenstrommessung durch. Bei unter Spannung stehender Last drücken Sie die Taste unterhalb des Wortes **>PClr<** um den Spitzenstromspeicher zu löschen. Die Messwertanzeige zeigt nun den Spitzenstrom IP=X.XXXA an.

#### Stromabschaltung

Mit der ACS POWER SOURCE können Sie bei einer Stromgrenzwertüberschreitung den Leistungsausgang spannungsfrei schalten lassen, wobei die Zeit, die dieser Grenzwert überschritten werden darf, festgelegt werden kann. Bis zur Auslösung der Abschaltung können höhere Ströme auftreten, da diese Funktion keine Strombegrenzung darstellt. Wechseln Sie mit der Taste **>MORE<** und **>Irms<** in das erweiterte Strommenü. Schalten Sie mit der Taste **>Menü<** in die zweite Ebene des erweiterten Strommenüs.

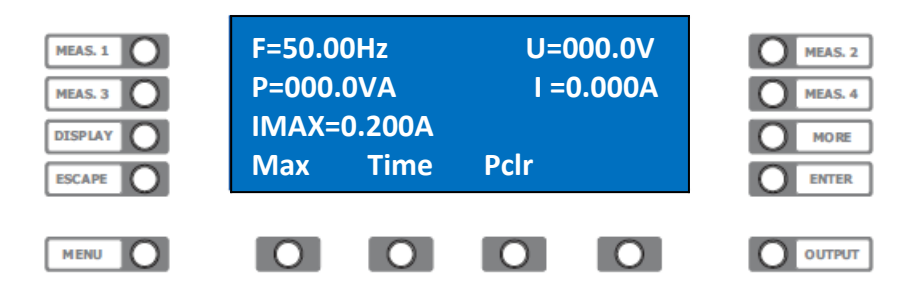

Drücken Sie die Taste unterhalb des Wortes **>Max**< um den Stromgrenzwert festzulegen. Wählen Sie den Gewünschten Parameter für den Strom und bestätigen diesen mit der Taste **>ENTER**<. Drücken Sie die Taste unterhalb des Wortes **>Time**< um die Zeit festzulegen.

Wählen Sie den gewünschten Parameter für die Zeit und bestätigen Sie diese mit der Taste >ENTER<.

#### Leistungsabschaltung

Mit der ACS POWER SOURCE können Sie bei einer Leistungsgrenzwertüberschreitung den Leistungsausgang spannungsfrei schalten lassen. Wechseln Sie mit der Taste **>MENU<** in dieses Hauptmenü.

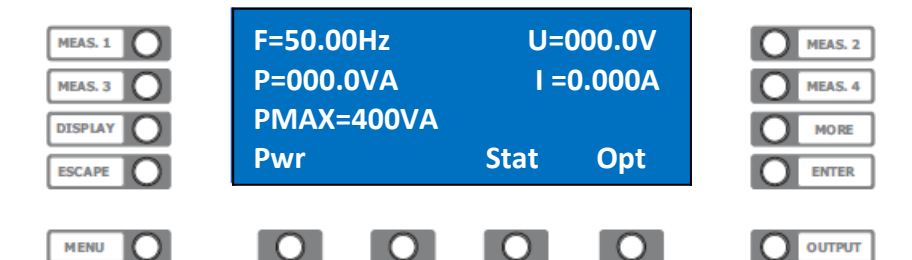

Drücken Sie die Taste unterhalb des Wortes **>Pwr<** um den Leistungsgrenzwert festzulegen. Wählen Sie den Gewünschten Parameter für die Leistung und bestätigen diese mit der Taste **>ENTER<**.

#### Phasenwinkel

Mit der ACS POWER SOURCE können Sie die AC- Spannung bei einem bestimmten Phasenwinkel einschalten. Im dreiphasigen Betrieb kann die Zuordnung der Phasenwinkel zueinander verändert werden.

#### Einschaltphasenwinkel

Wählen Sie die gewünschten Parameter für Spannung, Strom und Frequenz etc. Wechseln Sie mit der Taste **>Menü<** in das Hauptmenü Phase.

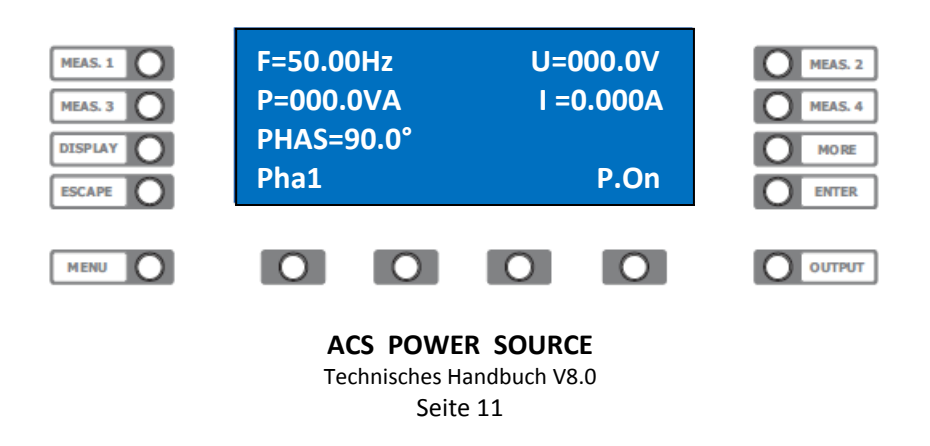

Drücken Sie die Taste unterhalb des Wortes **>P.On**< Die Beschriftung wechselt in **>P.Off**<. Drücken Sie die Taste unterhalb des Wortes **>Pha1**<. Wählen Sie den gewünschten Parameter für den Phasenwinkel. Schalten Sie den Leistungsausgang mit der Taste **>LOAD**<; **>Output**< zu. Der Ausgang wird zugeschaltet, wobei die AC-Spannung zuerst auf 0 Volt geschaltet ist. Drücken Sie die Taste unterhalb des Wortes **>P.Off**< Die Beschriftung wechselt in **>P.On**< und die AC-Spannung wird mit dem festgelegten Phasenwinkel zugeschaltet.

#### **Externer Signaleingang**

Bei der ACS POWER SOURCE können Sie ein externes Signal einspeisen. Die ACS POWER SOURCE arbeitet in diesem Modus als Leistungsverstärker.

Bitte beachten Sie die maximal zulässige Frequenz an diesem Eingang!

| Standard  | maximal | 500Hz |
|-----------|---------|-------|
| Option F1 | maximal | 1KHz  |
| Option F2 | maximal | 2KHz  |

#### **Externer Signaleingang zuschalten**

Wechseln Sie mit der Taste >MENU< in dieses Hauptmenü.

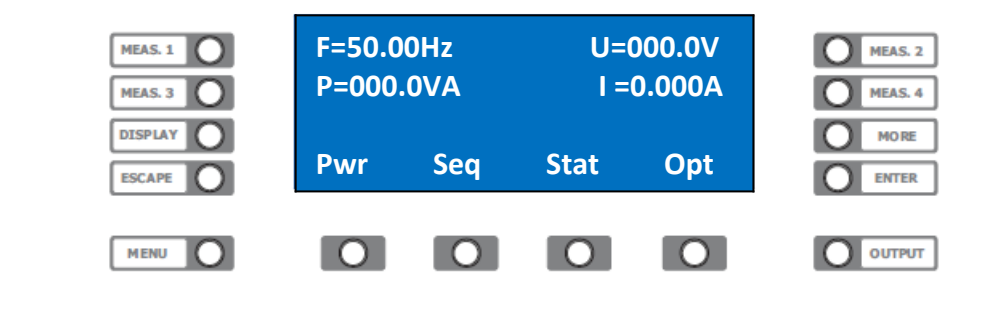

Drücken Sie die Taste unterhalb des Wortes **>Opt.<** um ins Options-Menü zu gelangen.

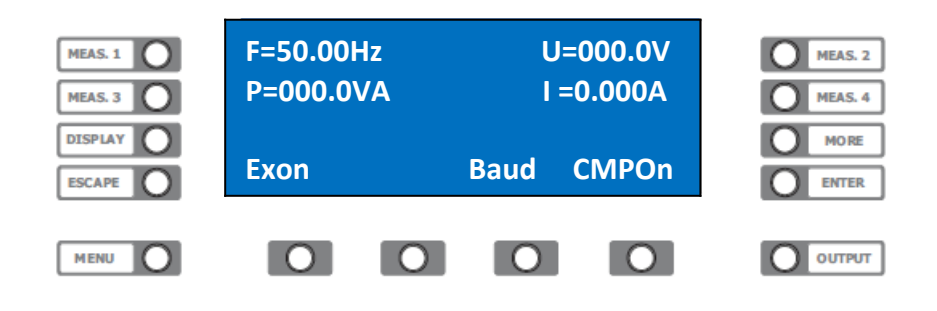

Drücken Sie die Taste unterhalb des Wortes **>Exon<** Die Beschriftung wechselt in **>Exoff<** und das Signal vom optionalen externen Eingang wird eingespeist. Erneutes Drücken schaltet wieder zum internen Signal der ACS POWER SOURCE.

#### Baudrate

Bei der ACS POWER SOURCE können Sie die Übertragungsrate der RS232 Schnittstelle zwischen 9600, 19200, 38400 und 57600 Baud wählen.

#### Baudrate auswählen

Wechseln Sie mit der Taste >MENU< in dieses Hauptmenü.

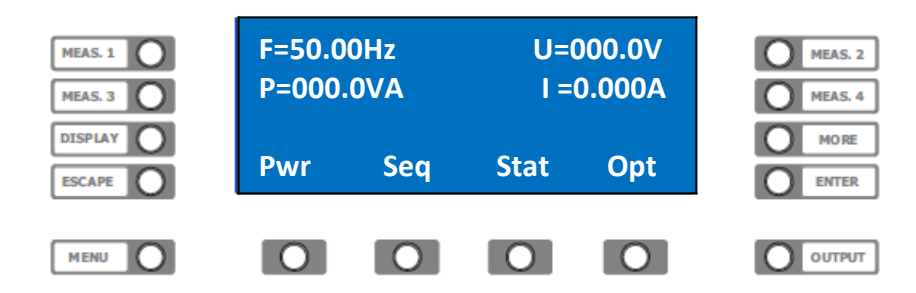

Drücken Sie die Taste unterhalb des Wortes **>Opt.<** um ins Options-Menü zu gelangen.

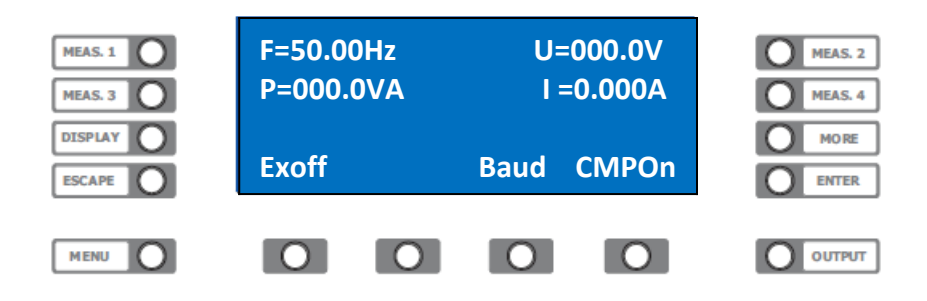

Drücken Sie die Taste unterhalb des Wortes **>Baud<.** Wählen Sie mit dem rechten Drehgeber die gewünschte Baudrate für die RS232 Schnittstelle. Die geänderte Baudrate ist erst beim nächsten Einschalten der ACS POWER SOURCE wirksam.

#### **Kompensation**

Bei der ACS POWER SOURCE können Sie den Spannungsabfall auf den Lastleitungen kompensieren. Hierbei wird der mit den Senseleitungen gemessene Effektivwert als Regelgröße herangezogen. Die Regelung kann AC- oder DC-Spannungsabfälle von bis zu 2 Volt kompensieren. Eine Ausregelung von Mischspannungen, Wavesignalen oder externen Oszillatoreingangssignalen ist nicht möglich.

#### Kompensation anwählen

Wechseln Sie mit der Taste >MENU< in dieses Hauptmenü.

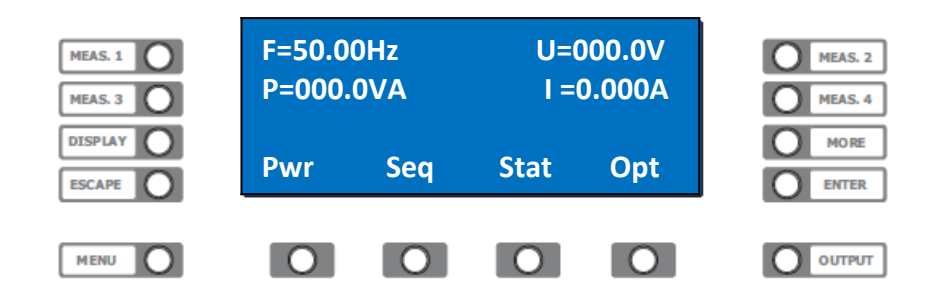

Drücken Sie die Taste unterhalb des Wortes **>Opt.**< um ins Options-Menü zu gelangen.

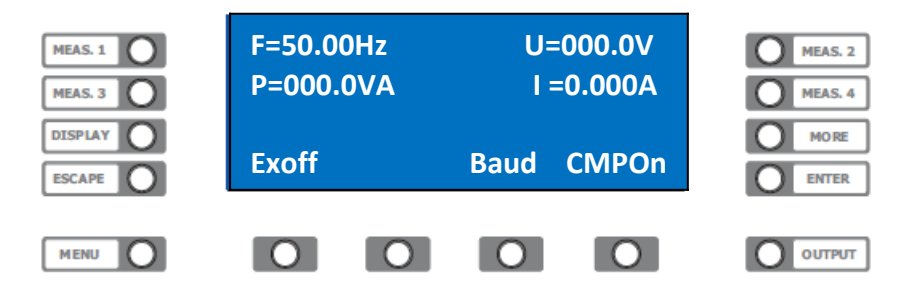

Drücken Sie die Taste unterhalb des Wortes **>CMPOn< um** die Kompensation zu aktivieren.

## Sequenz

Mit der ACS POWER SOURCE können Sie automatische Befehlsabläufe (Sequenzen) ausführen. Es können 20 Sequenzen mit 50 Befehlen zum späteren Abruf gespeichert werden. Diese Funktion kann unter anderem zum Erzeugen von Spannungseinbrüchen bzw. Überhöhungen benutzt werden. Die minimale Befehlsfolgezeit eines Sequenzablaufes beträgt 10 ms bei einer Schrittweite von 10ms. Für schnellere Abläufe muss die Wave Funktion verwendet werden. Die Eingabe und Übertragung des Sequenzablaufs erfolgt mit einem PC-Programm (ACS-Control), oder Schnittstellenbefehlen.

#### Sequenz laden / starten

Wechseln Sie mit der Taste >MENU< in dieses Hauptmenü.

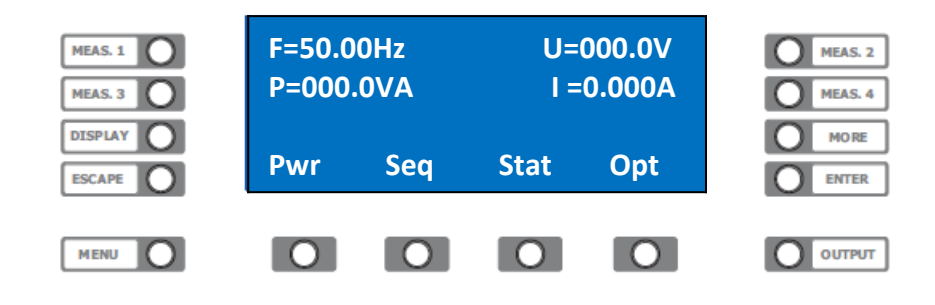

Drücken Sie die Taste unterhalb des Wortes **>Seq.**< um ins Sequenz-Menü zu gelangen.

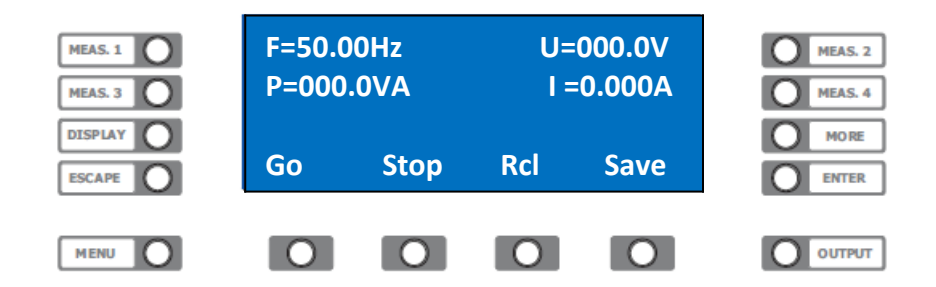

#### Sequenz laden

Um eine Sequenz Nummer (n) aus dem Gerätespeicher (NV-RAM) in den Ausführungsspeicher (RAM) zu laden, drücken Sie die Funktionstaste unterhalb des Wortes **>Rcl<.** 

Der Eingabewert wird in der Statuszeile eingeblendet.

Nun können Sie mit den Drehgebern die gewünschte Sequenznummer einstellen.

Durch Drücken der Taste >ENTER< wird die Sequenz in den Ausführungsspeicher (RAM) geladen.

#### Sequenz speichern

Um eine mit einem PC-Programm (ACS-Control) oder Schnittstellenbefehlen übertragene Sequenz Nummer (n) aus dem Ausführungsspeicher in den Gerätespeicher zu speichern, drücken Sie die Funktionstaste unterhalb des Wortes >Save<. Der Eingabewert wird in der Statuszeile eingeblendet. Nun können Sie mit den Drehgebern die gewünschte Sequenznummer einstellen. Durch Drücken der Taste >ENTER< wird die Sequenz in den Gerätespeicher gespeichert.

#### Sequenz starten

Um eine zuvor in den Ausführungsspeicher geladene Sequenz zu starten, drücken Sie die Funktionstaste unterhalb des Wortes **>Go<.** Der Eingabewert wird in der Statuszeile eingeblendet. Nun können Sie mit den Drehgebern die gewünschte Anzahl der Sequenzdurchläufe einstellen. Durch Drücken der Taste **>ENTER<** wird die Sequenz ausgeführt. Durch Drücken der Funktionstaste unterhalb des Wortes **>Stop<** kann die Ausführung der Sequenz abgebrochen werden.

## WAVE-Funktion

#### Verwendung

Mit der ACS POWER SOURCE können Sie Wave-Dateien abspielen. Es können 30 Dateien mit einer Gesamtlänge von 25000 Sekunden verwaltet werden. Diese Funktion ersetzt in vielen Fällen aufwendige arbiträre Funktionsgeneratoren. Häufigste Anwendung ist die Simulation von Netzspannungsfehlern, in Anlehnung an die EN 61000, wie z.B. Kurzzeitunterbrechungen, oberwellenbehaftete Netzspannungen, Frequenz- und Amplitudenschwankungen. Die Karten dürfen während des Abspielbetriebs nicht entfernt werden. Dies kann zu Datenverlust und Fehlfunktionen führen. Der Schreibschutz der SD-Karte muss deaktiviert sein.

#### WAVE-Datei erstellen

Als Editierungsprogramme empfehlen wir "Goldwave", "Audacity" oder "Octave".

#### Dateiname und Länge:

Der Dateiname muss am Anfang immer die Dateinummer von 001 bis 030 enthalten. Ab Softwarestand 3.18 sind auch lange Dateinamen wie zum Beispiel: "003 Pruefnorm EN61000-0-13 Teil 2" zulässig. Die zulässige Dateilänge beträgt 150ms bis 6h.

#### Samplerate:

Die empfohlene Samplerate beträgt 40000 samples/s. Sampleraten von 8000 bis 48000 samples/s sind zulässig, führen aber zu Frequenzabweichungen.

#### Spannungsamplitude:

Die WAVE-Funktion interpretiert den vollen Wertebereich des WAVE-Formats beim Standardgerät als -425 Volt bis +425 Volt. Bei Geräten mit HV-Option als -700 Volt bis +700 Volt beziehungsweise XHV-Option als -1000 Volt bis +1000 Volt. Der empfohlene Wertebereich des WAVE-Formats beträgt -0,8 bis 0,8. Der Wertebereich von -1 bis 1 ist zulässig, erhöht aber den Klirrfaktor des Ausgangssignals.

#### Frequenzbereich:

Standardgerät, DC - 500Hz volle Signalamplitude, darüber 20 Prozent bis 3,6kHz. Frequenzerweiterung F1 Option, DC - 1kHz volle Signalamplitude, darüber 40 Prozent bis 3,6kHz. Frequenzerweiterung F2 Option, DC - 2kHz volle Signalamplitude, darüber 80 Prozent bis 3,6kHz. Höhere Frequenzen nur nach Rücksprache mit dem Werk.

#### Menü

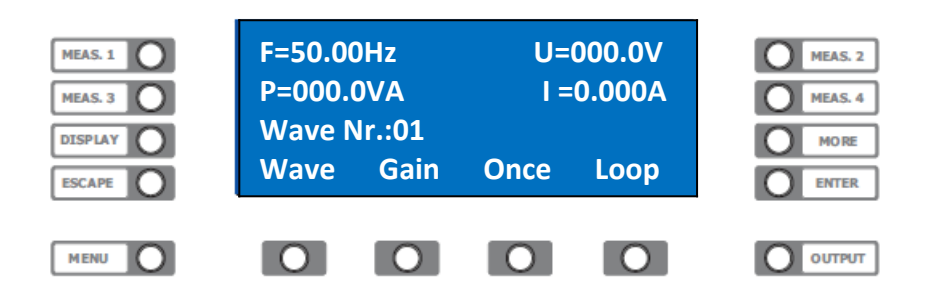

#### WAVE-Datei abspielen

| 1. >WAVE<              | Datei von 1 bis 30 mit den Drehgebern anwählen.                                                                                                    |
|------------------------|----------------------------------------------------------------------------------------------------|
| 2. <b>&gt;GAIN&lt;</b> | Verstärkung von 0 - 100% mit den Drehgebern anwählen.<br>Die eingestellte Verstärkung (Gain) bleibt auch beim<br>Wechsel auf eine andere Datei erhalten. Es empfiehlt sich<br>deshalb die Verstärkung vor dem Abspielen zu überprüfen. |
| 3. >ONCE<              | Einmaliges Abspielen der Wave-Datei.                                                                                                    |
| >STOP<                 | Das Wavesignal wird abgebrochen.                                                                                                    |
| 4. >LOOP<              | Endlos Abspielen der Wave-Datei.                                                                                                    |
| >STOP<                 | Stop der Loop-Funktion. Das Wavesignal wird abgebrochen.                                                                                                    |

## Manuelle Bedienung 3-Phasensystem

#### MENÜ

Die graphische Anzeige zeigt hier das UAC Hauptmenü. Die Menüstruktur ist ausführlich im Anhang dargestellt.

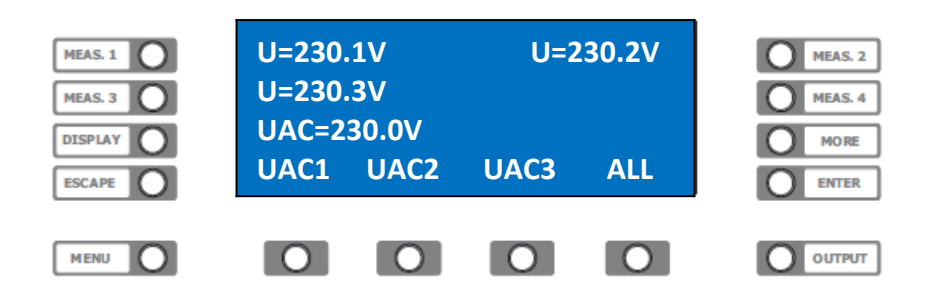

Drücken Sie die Funktionstaste unterhalb des Wortes **>All<.** Der Eingabewert wird in der Statuszeile eingeblendet. Nun können Sie mit den Drehgebern die gewünschte Spannung für <u>alle Phasen</u> einstellen. Mit der Funktionstaste unterhalb des Wortes **>UAC1<** können Sie die Spannung von <u>Phase 1</u> verändern.

#### Tastenzuordnung:

Funktionstaste >UAC1< Spannung Phase 1 Funktionstaste >UAC2< Spannung Phase 2 Funktionstaste >UAC3< Spannung Phase 3

Die Zusatzmenüs, die Sie über die Taste **>MORE**< erreichen wirken auf die Funktionstaste der zugehörigen Phase. Die Beschreibung der Funktionen erhalten Sie in den entsprechenden Kapiteln. Bei der Eingabe von DC-Spannung, Strom, Frequenz und Phase wird auf gleiche Weise verfahren.

Siehe auch: Menüstruktur.

#### Messwerteauswahl

Die ACS POWER SOURCE stellt in der graphischen Anzeige 3 Messwerte dar. Bei Option "3 Phasen" zeigt die Tabelle immer Messwerte der gleichen Art an.

Zum Beispiel:

MEASURE 1. - Messwert AC-Spannung Phase 1 MEASURE 2. - Messwert AC-Spannung Phase 2 MEASURE 3. - Messwert AC-Spannung Phase 3

Diese Messwerte können mit den >MEASURE< Tasten ausgewählt werden.

#### Messwerte wechseln

Drücken Sie die Taste **>MEASURE 1**<, **>MEASURE 2**, **>MEASURE 3**< *oder* **>MEASURE 4**< neben der graphischen Anzeige. Nach jedem drücken wechseln die Messwerte der Anzeige zum nächsten Messwert. Es werden nacheinander die Messwerte für F, U, I, VA, P, PF, CF, IP angezeigt.

## Fernsteuerung

#### Allgemeines

Die ACS POWER SOURCE kann über eine RS232 oder optional IEEE488-; USB-; LAN-Schnittstelle ferngesteuert werden. Alle Einstellungen und Messungen können mit den Schnittstellen vorgenommen werden. Die Auflösung bei der Parametervorgabe bzw. Parameterübernahme beträgt 12-Bit. Alle Befehle und Rückmeldungen werden als ASCII- Codes übertragen. Zwischen den Befehlen muss eine Pause von 50ms eingehalten werden.

#### Einstellungen

Mit einem 8-fach DIP-Switch an der Rückseite des Gerätes werden die Betriebsparameter der Schnittstelle eingestellt. Der Schalter wird nur beim Einschalten der ACS POWER SOURCE abgefragt, deshalb muss nach jeder Änderung des DIP-Switch die ACS POWER SOURCE aus und wieder eingeschaltet werden.

#### Switch Nr.

IEEE488 Adresse Wertigkeit 1 IEEE488 Adresse Wertigkeit 2 IEEE488 Adresse Wertigkeit 4 IEEE488 Adresse Wertigkeit 8 IEEE488 Adresse Wertigkeit 16 RS232 / IEEE488 Nicht Benutzt 19200 Baud / 9600 Baud

Switch 6. =OFF RS232 Betrieb =ON IEEE488 Betrieb

Bei IEEE488 Betrieb muss die Baudrate am DIP-Switch **und** über Frontbedienung auf 19200 Baud eingestellt werden.

| Switch 8. | =OFF | 19200 Baud | *IEEE488 |
|-----------|------|------------|----------|
|           | =ON  | 9600 Baud  |          |

Mit Switch 1. bis Switch 5. wird die IEEE488 Geräte Adresse festgelegt. Der Adressbereich liegt zwischen 1 und 30. Die Einstellung der Adresse erfolgt binär über die zugeordnete Wertigkeit. Um nun die IEEE488 Adresse 5 festzulegen wird Switch 1. und Switch 3. auf ON geschaltet.

Switch 1. = 1 + Switch 3. = 4 = 5

Siehe auch im Anhang unter Adressentabelle.

## **REMOTE-STATUS**

Die ACS POWER SOURCE unterstützt drei Remote-Betriebsarten.

#### Local

In diesem Modus kann das Gerät manuell und ferngesteuert bedient werden.

#### Remote

In diesem Modus kann das Gerät ferngesteuert werden. Eine manuelle Bedienung ist nur nach drücken der Taste **>MENU<,** die hier als "Local-Taste" dient möglich.

#### **Remote with Lockout**

In diesem Modus kann das Gerät nur ferngesteuert werden. Eine manuelle Bedienung ist nur nach senden des Befehls "Local" über Fernsteuerung oder nach aus- und wieder einschalten der ACS POWER SOURCE möglich.

#### **RS232 Schnittstelle**

Die Datenübertragung mit der RS232 Schnittstelle erfolgt mit 9600, 19200, 38400 oder 57600 Baud, 8 Datenbits, keiner Parität und 1-Stopbit. Die Verbindung mit dem Steuerrechner wird über ein Null-Modem Kabel hergestellt, wobei die Signale RXD und TXD Verwendung finden. Um die RS232 Schnittstelle zu aktivieren müssen alle DIP-Switches der optionalen Schnittstellen auf RS232 Betrieb geschaltet sein.

#### **IEEE488 Schnittstelle**

Die IEEE488 Schnittstelle wurde mit dem GPIB-Controller CB7210.2 von Computer-Boards realisiert. Dieser stellt eine IEEE488.2 konforme Schnittstelle zur Verfügung.

#### **USB/LAN Schnittstellen**

Zum Betrieb der USB/LAN Schnittstellen sind Software Treiber erforderlich, die sich auf dem mitgelieferten Datentäger befinden. Die Schnittstellen werden im PC als virtuelle COM-Ports wirksam. Dadurch kann vorhandene Software, die auf serielle COM-Ports zur Steuerung der ACS-Power Source zugreift weiterhin genutzt werden. Bei USB/LAN Betrieb muss die Baudrate über die Frontbedienung auf 19200 Baud eingestellt sein. Falls eine optionale IEEE488 Schnittstellenkarte eingebaut ist, müssen deren DIP-Switches auf RS232-Betrieb gestellt sein.

Mit dem 2-fach DIP-Switch an der USB/LAN-Karte des Gerätes werden deren Schnittstellen aktiviert. Der DIP-Switch wird nur beim Einschalten der ACS POWER SOURCE abgefragt. Deshalb muss nach jeder Änderung der DIP-Switches die ACS POWER SOURCE aus- und wieder eingeschaltet werden. Es kann nur eine Schnittstelle zur gleichen Zeit in Betrieb sein.

| Switch 1. | =OFF RS232<br>=ON USB | Betrieb<br>Betrieb |
|-----------|-----------------------|--------------------|
| Switch 2. | =OFF RS232<br>=ON LAN | Betrieb<br>Betrieb |

#### **USB Treiber installieren**

1. Schalten Sie die ACS POWER SOURCE ein und verbinden danach das USB-Kabel mit dem Computer.

 Der Computer meldet "Neue Hardware gefunden". Wahlweise können die mitgelieferten Treiber vom HBS-Datenträger oder aus dem Internet installiert werden. Hinweis: Für Windows 10 den Kompatibilitätshinweisen bei den beigelegten Treibern folgen.

Die ACS POWER SOURCE ist nun mit dem virtuellen COM-Port, zum Beispiel "COM3", über die USB-Schnittstelle fernsteuerbar.

#### LAN Treiber installieren

Zum Betrieb der LAN-Schnittstelle ist nur der COM-Port Redirector nötig, der einen virtuellen COM-Port zur Verfügung stellt. Öffnet nun ein Programm diesen COM-Port zur Datenübertragung, so stellt der COM-Port Redirector eine Netzwerkverbindung mit der ACS POWER SOURCE her und trennt diese wieder, wenn der COM-Port geschlossen wird. Für den Betrieb der LAN-Schnittstelle wird eine IP-Addresse benötigt. Diese IP-Addresse wird einmalig mit dem Device Installer festgelegt. Verbinden Sie nun das LAN-Kabel mit dem Netzwerk und schalten Sie danach die ACS POWER SOURCE ein.

#### **IP Addresse**

Installieren Sie den Lantronix-Device-Installer.

Um dieses Programm auszuführen muss der MS Dot-Net-Framework 2.0 oder höher installiert sein.

| 🔊 DeviceInstaller Ins | taller                                                                                                    |
|-----------------------|----------------------------------------------------------------------------------------------------|
|                       | In order to install DeviceInstaller you must first install these components:<br>Microsoft .NET 4.0 (x86 x64) (Installed)<br>Microsoft .NET 4.0 Patch KB2468871 (x64) (Installed)<br>✓ DeviceInstaller 4.4.0.7 (x64) English |
|                       | Install Close                                                                                                    |
| Windows 7 SP1 (x64)   |                                                                                                    |

Starten Sie den Device-Installer und folgen den Anweisungen.

| Lantronix DeviceInstaller 4.4.0.7<br>File Edit View Device Tools H                                                | elp   |         |          |                             |                                  |                  |
|----------------------------------------------------------------------------------------------------|-------|---------|----------|-----------------------------|----------------------------------|------------------|
| P Search 💿 Options 🤤 Exclude 👒 Assi                                                                               | gn IP |         |          |                             |                                  |                  |
| 📄 🚍 Lantronix Devices - 1 device(s)                                                                               | Name  | User Na | User Gro | IP Address                  | Hardware Addre                   | Status           |
| <ul> <li>■ Lantronix Devices - 1 device(s)</li> <li>■ Lant-Verbindung (192.168.0.215)</li> <li>■ XPort</li> </ul> | Name  | User Na | User Gro | IP Address<br>192.168.0.200 | Hardware Addre<br>00-80-A3-A2-07 | Status<br>Online |
| Roady.                                                                                                    |       |         |          |                             |                                  |                  |
| 🖾 Ready                                                                                                    |       |         |          |                             |                                  |                  |

Klicken Sie auf >Search< , nun sollte "XPort-05" erscheinen. Markieren Sie diesen Eintrag und klicken Sie danach auf >Assign IP<.

| Assign IP Address |                                                                                                    |
|-------------------|----------------------------------------------------------------------------------------------------|
|                   | Assignment Method<br>Would you like to specify the IP address or should the unit get its settings<br>from a server out on the network?<br>Obtain an IP address automatically<br>Assign a specific IP address<br>TCP/IP Tutorial |
|                   | < Back Next > Cancel                                                                                                    |

Wählen Sie "Assign a spezific IP Address" und klicken Sie auf >Next<.

| Sassign IP Address                                                                                                    |                                                                                                    |  |
|----------------------------------------------------------------------------------------------------|----------------------------------------------------------------------------------------------------|--|
| A room a room a r | IP Settings         Please fill in the IP address, subnet, and gateway to assign the device. The subnet will be filled in automatically as you type, but please verify it for accuracy. Incorrect values in any of the below fields can make it impossible for your device to communicate, and can cause network disruption.         IP address:       192.168.0.200         Subnet mask:       255.255.255.0         Default gateway:       192.168.0.1 |  |
|                                                                                                    | < Back Next > Cancel                                                                                                    |  |

Geben Sie die gewünschte IP-Addresse, Subnet Mask und falls notwendig die default Gateway Addresse ein.

| Ssign IP Address | ant l'ann                                                                        | x |
|------------------|----------------------------------------------------------------------------------|---|
|                  | Assignment Click the Assign button to complete the IP address assignment. Assign |   |
|                  | < Back Finish Cancel                                                             |   |

Klicken Sie auf >Assign< , um die neue Addresse zu übernehmen und danach auf >Finish<.

#### **COM-Port Redirector**

Der COM-Port Redirector stellt einen virtuellen COM-Port für die ACS POWER SOURCE zur Verfügung. Installieren Sie den Lantronix-COM-Port-Redirector und Starten Sie diesen. Das Hauptfenster des Programms wird angezeigt.

| 今 CPR Manager 4.3.0.3                                                                                                  |                                                                                          |            | 20         |            |                |             |      |     | -        |     |     | Į   | _ □   | x      |
|----------------------------------------------------------------------------------------------------|------------------------------------------------------------------------------------------|------------|------------|------------|----------------|-------------|------|-----|----------|-----|-----|-----|-------|--------|
| File Com Port Device Too                                                                                               | ols Help                                                                                 |            |            |            |                |             |      |     |          |     |     |     |       |        |
| 🏷 Add/Remove 🛛 🗟 Refi                                                                                                  | resh 🔑 Search For Dev                                                                    | rices 🤤 Ex | clude      |            |                |             |      |     |          |     |     |     |       |        |
| Com Ports Hide 🖨                                                                                                    | Com Port List General T                                                                  | ests       |            |            |                |             |      |     |          |     |     |     |       |        |
| All Com Ports (4)<br>Com 1 - 4<br>Com 1 (haccessible<br>Com 2 (haccessible<br>Com 3 (haccessible<br>Com 4 (haccessible | Com Port<br>Com 1 (Inaccessi<br>Com 2 (Inaccessi<br>Com 3 (Inaccessi<br>Com 4 (Inaccessi | IP Address | TCP P      | Com Status | Network Status | 3           | 2217 | Bfr | SvrR     | NoC | Cnt | TOR | KpAlv |        |
| III     Povice List IP Address     #Po TCP.                                                                            | Product                                                                                  | ID         | HW Address | i Net      | work Interface | Device Name |      | Po  | ort Name |     |     |     | Colla | apse 🛂 |
| Peady                                                                                                    |                                                                                          |            |            |            |                |             |      |     |          |     |     |     |       |        |
| Incauy                                                                                                    |                                                                                          |            |            |            |                |             |      |     |          |     |     |     |       |        |

Klicken Sie auf >COM Port<. Danach auf >Add and Remove<.

| Com  | Com2       | 1 Com41     | Com61 | Com81        |        |          | •       |
|------|------------|-------------|-------|--------------|--------|----------|---------|
| Com! | Com2       | 2 Com42     | Com62 | Com82        | 2      | 2        |         |
| Com: | Com2       | 3 Com43     | Com63 | Com83        | 2      | 2        |         |
| Com- | Com2       | 4 Com44     | Com64 | Com84        | 4      | 4        |         |
| Com: | 5 Com2     | 5 Com45     | Com65 | Com85        | E 5    | 5        |         |
| Com  | 6 Com2     | 6 Com46     | Com66 | Com86        | 6      | 6        |         |
| Com  | 7 Com2     | 7 📃 Com47   | Com67 | Com87        | 7      | 7        |         |
| Com  | 3 Com2     | 8 Com48     | Com68 | Com88        |        | 8        |         |
| Com! | Com2       | 9 Com49     | Com69 | Com89        | Q Q    | 9        | iii     |
| Com  | 10 📃 Com3  | 0 Com50     | Com70 | Com90        |        |          | Ξ.      |
| Com  | 11 🔲 Com3  | 1 Com51     | Com71 | Com91        |        | 1        |         |
| Com  | 12 🔲 Com3  | 2 Com52     | Com72 | Com92        | 2      | 2        |         |
| Com  | 13 📃 Com3  | 3 Com53     | Com73 | Com93        |        | 2        |         |
| Com  | 14 🔲 Com3  | 4 📃 Com54   | Com74 | Com94        |        |          | ю.<br>- |
| Com  | 15 📃 Com3  | 5 Com55     | Com75 | Com95        | 5      | 5        |         |
| Com  | 16 🗾 Com3  | 6 Com56     | Com76 | Com96        | E G    | 6        |         |
| Com  | 17 📃 Com3  | 7 Com57     | Com77 | Com97        |        | 7        |         |
| Com  | 18 📃 Com3  | 8 🔲 Com58   | Com78 | Com98        |        |          |         |
| Com  | 19 🗾 Com3  | 9 🔲 Com59   | Com79 | Com99        |        | Com<br>Q |         |
| Com  | 20    Com4 | 0   Com60   | Com80 |              | Comite | - Com    | • •     |
|      |            | III         |       |              |        | •        |         |
|      |            |             |       |              |        |          |         |
|      | Ж          | Cancel      | CI    | neck (Range) | 1      | 🔹 to     | 256     |
| Sel  | ect All    | Select None | Unc   | check (Range | ) 1    | 🚖 to     | 256     |

Wählen Sie einen vom System nicht belegten COM-Port für den neuen virtuellen COM-Port aus und bestätigen Sie mit >OK<. In unserem Beispiel Com5.

| North CPR Manager 4.3.0.3                                                                                                    | <u>人</u>                                                                                                    | 8-0-                                                                |                                       |                                                                    | -            | _ <b>□</b> × |
|----------------------------------------------------------------------------------------------------|----------------------------------------------------------------------------------------------------|---------------------------------------------------------------------|---------------------------------------|--------------------------------------------------------------------|--------------|--------------|
| File Com Port Device Te                                                                                                    | ools Help                                                                                                    |                                                                     |                                       |                                                                    |              |              |
| 🤯 Add/Remove 🛛 🖬 Save 🖹 Re                                                                                                    | efresh 🔑 Search For Devices                                                                                                    | 🖨 Exclude                                                           |                                       |                                                                    |              |              |
| Com Ports Hide 🧲                                                                                                    | Settings                                                                                                    |                                                                     |                                       |                                                                    |              |              |
| <ul> <li>All Com Ports (5)</li> <li>Com 1 - 5</li> <li>Com 2 (Inaccessibil - ♥ Com 2 (Inaccessibil - ♥ Com 3 (Inaccessibil - ♥ Com 4 (Inaccessibil - ♥ Com 5 (New)</li> </ul> | Com 5 (New) Window's Port Name: Window's Device Name: Window's Service Name: Reset to Defaults Utility Buffer Writes (Keep cl Server Reconnect No Net Close | Cancel Edits                                                        | nance)                                | Com Status: C<br>Network Status: C<br>7 Cor<br>7 Timeout Reconnect | Disconnected | = forever)   |
| ∢ [] →                                                                                                    | Listen Mode     TCP KeepAlive                                                                                                    | Normal - port closed       7200000       *       Tio DTD to DCD, DS | after disconnect<br>Alive Time (msec) | ▼ TCP                                                              | Port Add To  | Firewall     |
| IR Address #PoC                                                                                                    | P. Product                                                                                                    |                                                                     | Notwork Interface                     | Dovice Name                                                        | PortNamo     | conapse M    |
| 92 192 168 0 200 1 100                                                                                                    | 01 xPort-05                                                                                                    | X9 00:80:A3:A2:07:D1                                                | 192 168 0 215                         | Device Ivallie                                                     | Fortivalite  |              |
|                                                                                                    |                                                                                                    |                                                                     |                                       |                                                                    |              |              |

Klicken Sie auf >IP Address<.

| 🔨 CPR Manager 4.3.                                                                                                    | .0.3                                              |                                  |                                                                                                    |       |                   |                   |             | _        |          |   |
|----------------------------------------------------------------------------------------------------|---------------------------------------------------|----------------------------------|----------------------------------------------------------------------------------------------------|-------|-------------------|-------------------|-------------|----------|----------|---|
| File Com Port                                                                                                    | Device                                            | Tools                            | Help                                                                                                    |       |                   |                   |             |          |          |   |
| 🔯 Add/Remove  🖬                                                                                                    | Save 🚦                                            | Refres                           | sh 🔑 Search For Devices                                                                                                    | 🖨 Exc | lude              |                   |             |          |          |   |
| Com Ports                                                                                                    | Hid                                               | e 🖨 S                            | Settings                                                                                                    |       |                   |                   |             |          |          |   |
| <ul> <li>⇒ All Com Ports</li> <li>⇒ Com 1 - 5</li> <li>→ Com 1 - 5</li> <li>→ Com 1 - 6</li> <li>→ Com 1 (</li> <li>- ∞ Com 2 (</li> <li>- ∞ Com 3 (</li> <li>- ∞ Com 4 (</li> <li>- ∞ Com 5 (</li> </ul> | s (5)<br>Inaccess<br>Inaccess<br>Inaccess<br>New) | sible<br>sible<br>sible<br>sible | Com 5 (New)         Window's Port Name:         Window's Port Name:         Window's Service Name:         No Net Close         Listen Mode       Normal - port closed after disconnect         Listen Mode       Normal - port closed after disconnect         TCP Fort       Add To Firewall         TCP KeepAlive       7200000 © KeepAlive Time (msec)         TCP KeepAlive       7200000 © KeepAlive Time (msec)         RFC 2217       DTR (In):         Tie DTR to DCD, DSR always active       ▼         (TruPort)       WARNING! If the Host is on the other side of a router or a firewall, then UOP ports 30718, 43282 and 43283 may need to be added to |       |                   |                   |             |          |          |   |
| Pevice List                                                                                                    |                                                   | P 0                              |                                                                                                    |       |                   |                   |             |          | Collanse |   |
| IR Address                                                                                                    | # Po                                              | TCP                              | Product                                                                                                    | ID    | HW/ Addross       | Notwork Interface | Dovice Name | PortNamo | conapse  |   |
| 192 168 0 200                                                                                                    | 1                                                 | 10001                            | xPort-05                                                                                                    | X9    | 00:80:43:42:07:D1 | 192 168 0 215     | Device Name | FortName |          |   |
| 132.100.0.200                                                                                                    |                                                   | 10001                            | XI OIL 05                                                                                                    | ~5    | 00.00.A3.A2.07.D1 | 152.100.0.215     |             |          |          |   |
|                                                                                                    |                                                   |                                  |                                                                                                    |       |                   |                   |             |          |          | _ |
|                                                                                                    |                                                   |                                  |                                                                                                    |       |                   |                   |             |          |          | _ |
|                                                                                                    |                                                   |                                  |                                                                                                    |       |                   |                   |             |          |          |   |
|                                                                                                    |                                                   |                                  |                                                                                                    |       |                   |                   |             |          |          |   |
|                                                                                                    |                                                   |                                  |                                                                                                    |       |                   |                   |             |          |          | _ |
|                                                                                                    |                                                   |                                  |                                                                                                    |       |                   |                   |             |          |          |   |
|                                                                                                    |                                                   |                                  |                                                                                                    |       |                   |                   |             |          |          |   |
|                                                                                                    |                                                   |                                  |                                                                                                    |       |                   |                   |             |          |          |   |
|                                                                                                    |                                                   |                                  |                                                                                                    |       |                   |                   |             |          |          |   |
|                                                                                                    |                                                   |                                  |                                                                                                    |       |                   |                   |             |          | Modified |   |

Die festgelegte IP-Addresse der ACS POWER SOURCE (X-Port) und TCP Port werden übernommen. Bestätigen Sie mit >Save<.

Die ACS POWER SOURCE ist nun mit dem virtuellen COM-Port, zum Beispiel "COM3", über die LAN-Schnittstelle fernsteuerbar.

## Befehlsaufbau

Ein Befehl besteht aus Schlüsselwort, Trennzeichen, Übergabewert und Endzeichen. Befehle können auch aus mehreren Schlüsselworten bestehen, die Schlüsselworte werden dann durch einen<:> Doppelpunkt voneinander getrennt. Das Schlüsselwort (Key-Word) stellt den Befehlsnamen zur Identifizierung des Befehls dar. Als Trennzeichen (Delimiter) zwischen dem Befehl und dem Wert ist ein Komma<,> vereinbart. Mit dem Endzeichen wird der Befehl abgeschlossen. Bei RS232 Betrieb ist <CR> oder <LF> als Endzeichen erlaubt. Im IEEE488 Modus wird <LF> oder die Busnachricht <EOI> als Endzeichen erkannt. Werden vom Gerät Nachrichten auf den BUS gesendet (Talker), so werden diese mit <LF> und <EOI> gleichzeitig abgeschlossen.

#### **Befehlseingabe**

Bei der Eingabe des Schüsselwortes (Befehlsname) darf die Gross-, Klein- oder gemischte Schreibweise verwendet werden.

-BEFEHL z.B.: sour:voltac,220 SOUR:VOLTAC,220 Sour:VoltAc,220

Bei der Eingabe von Übergabewerten kann der Zahlenwert als Integer oder Realzahl mit dem<.> als Komma gesendet werden.

- -INTEGER z.B.: SOUR:VOLTAC,1 SOUR:VOLTAC,10
- -REAL z.B.: SOUR:VOLTAC,220.0 SOUR:VOLTAC,200. SOUR:VOLTAC,0.4 SOUR:VOLTAC,.3 SOUR:VOLTAC,230.100

ACS POWER SOURCE Technisches Handbuch V8.0

Seite 26

#### Befehlsübersicht

Detailierte Informationen zu den einezelnen Befehlen finden sie in den entsprechenden Untermenüs.

| *ACS?<br>*ACSB?<br>*CLS<br>*ESE<br>*ESE?<br>*ESR?<br>*IDN?<br>*OPC<br>*OPC?<br>*OPC?<br>*OPT?<br>*RCL<br>*RST<br>*SAV<br>*SRE<br>*SRE?<br>*STB?                                       | liest das aktuelle ACS-Status-Byte.<br>liest das ACS-Status-Byte.<br>löscht das Status-Byte und Event-Status-Register<br>setzt das Event-Status-Enable-Register.<br>liest das Event-Status-Enable-Register.<br>liefert den Gräte ID-String.<br>setzt das Operation Complete Bit im ESR-Register.<br>schreibt eine ASCII "1" in den Out-Buffer.<br>liefert die ID der installierten Optionen.<br>Abruf von Geräte-Status X.<br>versetzt das Gerät in den default Zustand.<br>speichern von Geräte-Status X.<br>setzt das Service-Request-Enable-Register.<br>liest das Service-Request-Enable-Register.<br>liest das Status-Byte-Register.                                                                                                    |
|----------------------------------------------------------------------------------------------------|----------------------------------------------------------------------------------------------------|
|                                                                                                    |                                                                                                    |
| MEAS[n]                                                                                                    |                                                                                                    |
| CURR?                                                                                                    | Messung des Effektivstroms am Ausgang.                                                                                                    |
|                                                                                                    | Messung des Spitzenstroms am Ausgang.                                                                                                    |
| ·PFACT?                                                                                                    | Messung des Crest-Paktors am Ausgang.<br>Messung des Power-Faktors am Ausgang                                                                                                    |
| ·VA?                                                                                                    | Messung des Fower Fuctors un Ausgang.<br>Messung der Leistung am Ausgang                                                                                                    |
| :VOLT?                                                                                                    | Messung der Effektivspannung am Ausgang.                                                                                                    |
| :POW?                                                                                                    | Messung der Wirkleistung am Ausgang.                                                                                                    |
| :REVPOW?                                                                                                    | Messung der Rückspeiseleistung am Ausgang.                                                                                                    |
|                                                                                                    |                                                                                                    |
|                                                                                                    | astat das Outsut Dalais                                                                                                    |
| 001P,A                                                                                                    | setzt das Output-Relais.                                                                                                    |
| 0019,7                                                                                                    | Dieser Funktion ist aus kompatibilitätsgründen doppelt vorhanden. Siehe <stat>.</stat>                                                                                                    |
| OUTP                                                                                                    | Dieser Funktion ist aus kompatibilitätsgründen doppelt vorhanden. Siehe <stat>.</stat>                                                                                                    |
| OUTP<br>:AUX                                                                                                    | schaltet den externen Signaleingang.                                                                                                    |
| OUTP<br>:AUX<br>:AUX?                                                                                                    | setzt das Output-Relais.<br>Dieser Funktion ist aus kompatibilitätsgründen doppelt vorhanden. Siehe <stat>.<br/>schaltet den externen Signaleingang.<br/>liefert den Status des externen Signaleingangs.</stat>                                                                                                    |
| OUTP<br>:AUX<br>:AUX?<br>:OT1                                                                                                    | setzt das Output-Relais.<br>Dieser Funktion ist aus kompatibilitätsgründen doppelt vorhanden. Siehe <stat>.<br/>schaltet den externen Signaleingang.<br/>liefert den Status des externen Signaleingangs.<br/>1* schaltet die Output-Option 1</stat>                                                                                                    |
| OUTP<br>:AUX<br>:AUX?<br>:OT1<br>:OT1?                                                                                                    | setzt das Output-Relais.<br>Dieser Funktion ist aus kompatibilitätsgründen doppelt vorhanden. Siehe <stat>.<br/>schaltet den externen Signaleingang.<br/>liefert den Status des externen Signaleingangs.<br/>1* schaltet die Output-Option 1<br/>1* liefert den Status der Output-Option 1<br/>schaltet die Einschaltebase der Spannung</stat>                                                                                                    |
| OUTP<br>:AUX<br>:AUX?<br>:OT1<br>:OT1?<br>:PHASON                                                                                                    | setzt das Output-Relais.<br>Dieser Funktion ist aus kompatibilitätsgründen doppelt vorhanden. Siehe <stat>.<br/>schaltet den externen Signaleingang.<br/>liefert den Status des externen Signaleingangs.<br/>1* schaltet die Output-Option 1<br/>1* liefert den Status der Output-Option 1<br/>schaltet die Einschaltphase der Spannung.</stat>                                                                                                    |
| OUTP<br>:AUX<br>:AUX?<br>:OT1<br>:OT1?<br>:PHASON<br>:PHASON?                                                                                                    | setzt das Output-Relais.<br>Dieser Funktion ist aus kompatibilitätsgründen doppelt vorhanden. Siehe <stat>.<br/>schaltet den externen Signaleingang.<br/>liefert den Status des externen Signaleingangs.<br/>1* schaltet die Output-Option 1<br/>1* liefert den Status der Output-Option 1<br/>schaltet die Einschaltphase der Spannung.<br/>liefert den Status der Einschaltphase der Spannung.</stat>                                                                                                    |
| OUTP<br>:AUX<br>:AUX?<br>:OT1<br>:OT1?<br>:PHASON<br>:PHASON?<br>:PON                                                                                                    | Setzt das Output-Relais.<br>Dieser Funktion ist aus kompatibilitätsgründen doppelt vorhanden. Siehe <stat>.<br/>schaltet den externen Signaleingang.<br/>liefert den Status des externen Signaleingangs.<br/>1* schaltet die Output-Option 1<br/>1* liefert den Status der Output-Option 1<br/>schaltet die Einschaltphase der Spannung.<br/>liefert den Status der Einschaltphase der Spannung.<br/>liegt den Power-On-Geräte-Status fest.<br/>liefert den Vorgabewert des Power-On-Status</stat>                                                                                                    |
| OUTP<br>:AUX<br>:AUX?<br>:OT1<br>:OT1?<br>:PHASON<br>:PHASON?<br>:PON<br>:PON?<br>:STAT                                                                                               | setzt das Output-Relais.<br>Dieser Funktion ist aus kompatibilitätsgründen doppelt vorhanden. Siehe <stat>.<br/>schaltet den externen Signaleingang.<br/>liefert den Status des externen Signaleingangs.<br/>1* schaltet die Output-Option 1<br/>1* liefert den Status der Output-Option 1<br/>schaltet die Einschaltphase der Spannung.<br/>liefert den Status der Einschaltphase der Spannung.<br/>liefert den Power-On-Geräte-Status fest.<br/>liefert den Vorgabewert des Power-On-Status.<br/>setzt das Output-Relais</stat>                                                                                                    |
| OUTP<br>:AUX<br>:AUX?<br>:OT1<br>:OT1?<br>:PHASON<br>:PHASON?<br>:PON<br>:PON?<br>:STAT<br>:STAT?                                                                                     | Setzt das Output-Relais.<br>Dieser Funktion ist aus kompatibilitätsgründen doppelt vorhanden. Siehe <stat>.<br/>schaltet den externen Signaleingang.<br/>liefert den Status des externen Signaleingangs.<br/>1* schaltet die Output-Option 1<br/>1* liefert den Status der Output-Option 1<br/>schaltet die Einschaltphase der Spannung.<br/>liefert den Status der Einschaltphase der Spannung.<br/>liegt den Power-On-Geräte-Status fest.<br/>liefert den Vorgabewert des Power-On-Status.<br/>setzt das Output-Relais.<br/>liefert den Status des Ausgangs der Quelle.</stat>                                                                                                    |
| OUTP<br>:AUX<br>:AUX?<br>:OT1<br>:OT1?<br>:PHASON<br>:PHASON?<br>:PON?<br>:STAT<br>:STAT?                                                                                             | Setzt das Output-Relais.<br>Dieser Funktion ist aus kompatibilitätsgründen doppelt vorhanden. Siehe <stat>.<br/>schaltet den externen Signaleingang.<br/>liefert den Status des externen Signaleingangs.<br/>1* schaltet die Output-Option 1<br/>1* liefert den Status der Output-Option 1<br/>schaltet die Einschaltphase der Spannung.<br/>liefert den Status der Einschaltphase der Spannung.<br/>legt den Power-On-Geräte-Status fest.<br/>liefert den Vorgabewert des Power-On-Status.<br/>setzt das Output-Relais.<br/>liefert den Status des Ausgangs der Quelle.</stat>                                                                                                    |
| OUTP<br>:AUX<br>:AUX?<br>:OT1<br>:OT1?<br>:PHASON<br>:PHASON?<br>:PON<br>:PON?<br>:STAT<br>:STAT?<br>SEQ                                                                              | Setzt das Output-Relais.<br>Dieser Funktion ist aus kompatibilitätsgründen doppelt vorhanden. Siehe <stat>.<br/>schaltet den externen Signaleingang.<br/>liefert den Status des externen Signaleingangs.<br/>1* schaltet die Output-Option 1<br/>1* liefert den Status der Output-Option 1<br/>schaltet die Einschaltphase der Spannung.<br/>liefert den Status der Einschaltphase der Spannung.<br/>liefert den Status der Einschaltphase der Spannung.<br/>liefert den Vorgabewert des Power-On-Status.<br/>setzt das Output-Relais.<br/>liefert den Status des Ausgangs der Quelle.<br/>1* Option</stat>                                                                                                    |
| OUTP<br>:AUX<br>:AUX?<br>:OT1<br>:OT1?<br>:PHASON<br>:PHASON?<br>:PON<br>:PON?<br>:STAT<br>:STAT?<br>SEQ<br>:CNT                                                                      | Setzt das Output-Relais.<br>Dieser Funktion ist aus kompatibilitätsgründen doppelt vorhanden. Siehe <stat>.<br/>schaltet den externen Signaleingang.<br/>liefert den Status des externen Signaleingangs.<br/>1* schaltet die Output-Option 1<br/>1* liefert den Status der Output-Option 1<br/>schaltet die Einschaltphase der Spannung.<br/>liefert den Status der Einschaltphase der Spannung.<br/>legt den Power-On-Geräte-Status fest.<br/>liefert den Vorgabewert des Power-On-Status.<br/>setzt das Output-Relais.<br/>liefert den Status des Ausgangs der Quelle.<br/>1* Option<br/>setzt die Anzahl der Wiederholungen der Sequenz</stat>                                                                                                    |
| OUTP:<br>AUX:<br>AUX?<br>OT1:<br>OT1?<br>PHASON:<br>PHASON?<br>PON?<br>STAT:<br>STAT:<br>SEQ:<br>CNT:<br>GO                                                                           | Setzt das Output-Relais.<br>Dieser Funktion ist aus kompatibilitätsgründen doppelt vorhanden. Siehe <stat>.<br/>schaltet den externen Signaleingang.<br/>liefert den Status des externen Signaleingangs.<br/>1* schaltet die Output-Option 1<br/>1* liefert den Status der Output-Option 1<br/>schaltet die Einschaltphase der Spannung.<br/>liefert den Status der Einschaltphase der Spannung.<br/>legt den Power-On-Geräte-Status fest.<br/>liefert den Vorgabewert des Power-On-Status.<br/>setzt das Output-Relais.<br/>liefert den Status des Ausgangs der Quelle.<br/>1* Option<br/>setzt die Anzahl der Wiederholungen der Sequenz<br/>startet die Ausführung einer Sequenz</stat>                                                                                                    |
| OUTP<br>:AUX<br>:AUX?<br>:OT1<br>:OT1?<br>:PHASON<br>:PHASON?<br>:PON?<br>:STAT<br>:STAT?<br>SEQ<br>:CNT<br>:GO<br>:LOAD                                                              | Setzt das Output-Relais.<br>Dieser Funktion ist aus kompatibilitätsgründen doppelt vorhanden. Siehe <stat>.<br/>schaltet den externen Signaleingang.<br/>liefert den Status des externen Signaleingangs.<br/>1* schaltet die Output-Option 1<br/>1* liefert den Status der Output-Option 1<br/>schaltet die Einschaltphase der Spannung.<br/>liefert den Status der Einschaltphase der Spannung.<br/>legt den Power-On-Geräte-Status fest.<br/>liefert den Vorgabewert des Power-On-Status.<br/>setzt das Output-Relais.<br/>liefert den Status des Ausgangs der Quelle.<br/>1* Option<br/>setzt die Anzahl der Wiederholungen der Sequenz<br/>startet die Ausführung einer Sequenz<br/>lädt eine Sequenz vom NV-RAM ins RAM</stat>                                                                                                    |
| OUTP<br>:AUX<br>:AUX?<br>:OT1<br>:OT1?<br>:PHASON<br>:PHASON?<br>:PON<br>:PON?<br>:STAT<br>:STAT?<br>SEQ<br>:CNT<br>:GO<br>:LOAD<br>:NEW                                              | Setzt das Output-Relais.<br>Dieser Funktion ist aus kompatibilitätsgründen doppelt vorhanden. Siehe <stat>.<br/>schaltet den externen Signaleingang.<br/>liefert den Status des externen Signaleingangs.<br/>1* schaltet die Output-Option 1<br/>1* liefert den Status der Output-Option 1<br/>schaltet die Einschaltphase der Spannung.<br/>liefert den Status der Einschaltphase der Spannung.<br/>liefert den Power-On-Geräte-Status fest.<br/>liefert den Vorgabewert des Power-On-Status.<br/>setzt das Output-Relais.<br/>liefert den Status des Ausgangs der Quelle.<br/>1* Option<br/>setzt die Anzahl der Wiederholungen der Sequenz<br/>startet die Ausführung einer Sequenz<br/>lädt eine Sequenz vom NV-RAM ins RAM<br/>überträgt die Sequenzparameter in die Sequenzliste</stat>                                                                                                    |
| OUTP<br>:AUX<br>:AUX?<br>:OT1<br>:OT1?<br>:PHASON<br>:PHASON?<br>:PON<br>:PON?<br>:STAT<br>:STAT?<br>SEQ<br>:CNT<br>:GO<br>:LOAD<br>:NEW<br>:SET                                      | Setzt das Output-Relais.<br>Dieser Funktion ist aus kompatibilitätsgründen doppelt vorhanden. Siehe <stat>.<br/>schaltet den externen Signaleingang.<br/>liefert den Status des externen Signaleingangs.<br/>1* schaltet die Output-Option 1<br/>1* liefert den Status der Output-Option 1<br/>schaltet die Einschaltphase der Spannung.<br/>liefert den Status der Einschaltphase der Spannung.<br/>legt den Power-On-Geräte-Status fest.<br/>liefert den Vorgabewert des Power-On-Status.<br/>setzt das Output-Relais.<br/>liefert den Status des Ausgangs der Quelle.<br/>1* Option<br/>setzt die Anzahl der Wiederholungen der Sequenz<br/>startet die Ausführung einer Sequenz<br/>lädt eine Sequenz vom NV-RAM ins RAM<br/>überträgt die Sequenzparameter in die Sequenzliste<br/>überträgt die Sequenzparameter in die Sequenzliste</stat>                                                                                                    |
| OUTP;<br>AUX<br>AUX?<br>OT1<br>OT1?<br>PHASON<br>PHASON?<br>PON?<br>STAT<br>STAT?<br>SEQ<br>CNT<br>GO<br>LOAD<br>NEW<br>SET<br>STOP                                                   | Setzt das Output-Relais.<br>Dieser Funktion ist aus kompatibilitätsgründen doppelt vorhanden. Siehe <stat>.<br/>schaltet den externen Signaleingang.<br/>liefert den Status des externen Signaleingangs.<br/>1* schaltet die Output-Option 1<br/>1* liefert den Status der Output-Option 1<br/>schaltet die Einschaltphase der Spannung.<br/>liefert den Status der Einschaltphase der Spannung.<br/>legt den Power-On-Geräte-Status fest.<br/>liefert den Vorgabewert des Power-On-Status.<br/>setzt das Output-Relais.<br/>liefert den Status des Ausgangs der Quelle.<br/>1* Option<br/>setzt die Anzahl der Wiederholungen der Sequenz<br/>startet die Ausführung einer Sequenz<br/>lädt eine Sequenz vom NV-RAM ins RAM<br/>überträgt die Sequenzparameter in die Sequenzliste<br/>überträgt die Sequenzparameter in die Sequenzliste<br/>stoppt die Ausführung einer Sequenz</stat>                                                                                                    |
| OUTP<br>:AUX<br>:AUX?<br>:OT1<br>:OT1?<br>:PHASON<br>:PHASON?<br>:PON<br>:PON?<br>:STAT<br>:STAT?<br>SEQ<br>:CNT<br>:GO<br>:LOAD<br>:NEW<br>:SET<br>:STOP<br>:STORE                   | Setzt das Output-Relais.<br>Dieser Funktion ist aus kompatibilitätsgründen doppelt vorhanden. Siehe <stat>.<br/>schaltet den externen Signaleingang.<br/>liefert den Status des externen Signaleingangs.<br/>1* schaltet die Output-Option 1<br/>1* liefert den Status der Output-Option 1<br/>schaltet die Einschaltphase der Spannung.<br/>liefert den Status der Einschaltphase der Spannung.<br/>legt den Power-On-Geräte-Status fest.<br/>liefert den Vorgabewert des Power-On-Status.<br/>setzt das Output-Relais.<br/>liefert den Status des Ausgangs der Quelle.<br/>1* Option<br/>setzt die Anzahl der Wiederholungen der Sequenz<br/>startet die Ausführung einer Sequenz<br/>lädt eine Sequenz vom NV-RAM ins RAM<br/>überträgt die Sequenzparameter in die Sequenzliste<br/>überträgt die Sequenzparameter in die Sequenzliste<br/>stoppt die Ausführung einer Sequenz<br/>speichert eine Sequenz vom RAM ins NV-RAM</stat>                                                                                                    |
| OUTP<br>:AUX<br>:AUX?<br>:OT1<br>:OT1?<br>:PHASON<br>:PHASON?<br>:PON<br>:PON?<br>:STAT<br>:STAT?<br>SEQ<br>:CNT<br>:GO<br>:LOAD<br>:NEW<br>:SET<br>:STOP<br>:STORE<br>:TIME          | Setzt das Output-Relais.<br>Dieser Funktion ist aus kompatibilitätsgründen doppelt vorhanden. Siehe <stat>.<br/>schaltet den externen Signaleingang.<br/>liefert den Status des externen Signaleingangs.<br/>1* schaltet die Output-Option 1<br/>1* liefert den Status der Output-Option 1<br/>schaltet die Einschaltphase der Spannung.<br/>liefert den Status der Einschaltphase der Spannung.<br/>liefert den Status der Einschaltphase der Spannung.<br/>liefert den Vorgabewert des Power-On-Status.<br/>setzt das Output-Relais.<br/>liefert den Status des Ausgangs der Quelle.<br/>1* Option<br/>setzt die Anzahl der Wiederholungen der Sequenz<br/>startet die Ausführung einer Sequenz<br/>lädt eine Sequenz vom NV-RAM ins RAM<br/>überträgt die Sequenzparameter in die Sequenzliste<br/>überträgt die Sequenzparameter in die Sequenzliste<br/>stoppt die Ausführung einer Sequenz<br/>speichert eine Sequenz vom RAM ins NV-RAM<br/>setzt die Zeit für den Sequenzbefehl</stat>                                                                         |
| OUTP<br>:AUX<br>:AUX?<br>:OT1<br>:OT1?<br>:PHASON<br>:PHASON?<br>:PON<br>:PON?<br>:STAT<br>:STAT?<br>SEQ<br>:CNT<br>:GO<br>:LOAD<br>:NEW<br>:SET<br>:STOP<br>:STORE<br>:TIME<br>:VAL1 | Setzt das Output-Relais.<br>Dieser Funktion ist aus kompatibilitätsgründen doppelt vorhanden. Siehe <stat>.<br/>schaltet den externen Signaleingang.<br/>liefert den Status des externen Signaleingangs.<br/>1* schaltet die Output-Option 1<br/>1* liefert den Status der Output-Option 1<br/>schaltet die Einschaltphase der Spannung.<br/>liefert den Status der Einschaltphase der Spannung.<br/>legt den Power-On-Geräte-Status fest.<br/>liefert den Vorgabewert des Power-On-Status.<br/>setzt das Output-Relais.<br/>liefert den Status des Ausgangs der Quelle.<br/>1* Option<br/>setzt die Anzahl der Wiederholungen der Sequenz<br/>startet die Ausführung einer Sequenz<br/>lädt eine Sequenz vom NV-RAM ins RAM<br/>überträgt die Sequenzparameter in die Sequenzliste<br/>überträgt die Sequenzparameter in die Sequenzliste<br/>stoppt die Ausführung einer Sequenz<br/>speichert eine Sequenz vom RAM ins NV-RAM<br/>setzt die Zeit für den Sequenzbefehl<br/>setzt den Wert 1 für den Sequenzbefehl</stat>                                            |
| OUTP:<br>AUX:<br>AUX?<br>OT1:<br>OT1?<br>PHASON:<br>PHASON?<br>PON?<br>STAT:<br>STAT:<br>STAT?<br>SEQ<br>CNT:<br>GO<br>LOAD:<br>NEW<br>SET<br>STOP<br>STORE<br>TIME<br>VAL1<br>VAL2   | Setzt das Output-Relais.<br>Dieser Funktion ist aus kompatibilitätsgründen doppelt vorhanden. Siehe <stat>.<br/>schaltet den externen Signaleingang.<br/>liefert den Status des externen Signaleingangs.<br/>1* schaltet die Output-Option 1<br/>1* liefert den Status der Output-Option 1<br/>schaltet die Einschaltphase der Spannung.<br/>liefert den Status der Einschaltphase der Spannung.<br/>legt den Power-On-Geräte-Status fest.<br/>liefert den Vorgabewert des Power-On-Status.<br/>setzt das Output-Relais.<br/>liefert den Status des Ausgangs der Quelle.<br/>1* Option<br/>setzt die Anzahl der Wiederholungen der Sequenz<br/>startet die Ausführung einer Sequenz<br/>lädt eine Sequenz vom NV-RAM ins RAM<br/>überträgt die Sequenzparameter in die Sequenzliste<br/>überträgt die Sequenzparameter in die Sequenzliste<br/>stoppt die Ausführung einer Sequenz<br/>speichert eine Sequenz vom RAM ins NV-RAM<br/>setzt die Zeit für den Sequenzbefehl<br/>setzt den Wert 2 für den Sequenzbefehl<br/>setzt den Wert 2 für den Sequenzbefehl</stat> |

#### ACS POWER SOURCE

Technisches Handbuch V8.0 Seite 27

| SOUR[n]      |                                                                       |
|--------------|-----------------------------------------------------------------------|
| :CURR        | setzt den Strom für den Konstantstrommodus(CC).                       |
| :CURRCLR     | löscht den Spitzenstromspeicher (IP-Messung)                          |
| :CURRMAX     | setzt den Wert für die Stromabschaltung.                              |
| :CURRTIME    | setzt die Zeitverzögerung für die Stromabschaltung.                   |
| :CURRRNG     | *2 aktiviert den Strommessbereich 2                                   |
| :FREQ        | *1 setzt die Frequenz der AC-Spannung                                 |
| :PHAS        | *1 setzt die Einschaltphase der Spannung                              |
| :POWMAX      | setzt den Wert für die Leistungsabschaltung.                          |
| :VOLTAC      | *1 setzt den Wert der AC-Spannung                                     |
| :VOLTDC      | *1 setzt den Wert der DC-Spannung                                     |
| :CURR?       | *1 liefert den Vorgabewert für den Konstantstrommodus (CV).           |
| :CURRMAX?    | liefert den Vorgabewert für die Stromabschaltung.                     |
| :CURRTIME?   | liefert den Vorgabe Wert für die Zeitverzögerung der Stromabschaltung |
| :CURRRNG?    | *2 liefert den Status des Strommessbereich 2                          |
| :FREQ?       | *1 liefert den Vorgabewert für die Frequenz der AC-Spannung           |
| :PHAS?       | *1 liefert den Vorgabewert der Phase der AC-Spannung                  |
| :POWMAX?     | liefert den Vorgabewert für die Leistungsabschaltung.                 |
| :VOLTAC?     | *1 liefert den Vorgabewert der AC-Spannung                            |
| :VOLTDC?     | *1 liefert den Vorgabewert der DC-Spannung                            |
|              | *1 3-Phasenbefehl (z.B. SOUR1:VOLTAC,100)                             |
|              | 2 Option                                                              |
| SYST         |                                                                       |
| :LOC         | versetzt das Gerät in den Local-Status                                |
| :REM         | versetzt das Gerät in den Remote-Status                               |
| :RWL         | versetzt das Gerät in den Local-Lockout-State                         |
| WAVE         |                                                                       |
| :ONCE,X      | X: Nummer der Wave-Datei.                                             |
| :LOOP,X      | X: Nummer der Wave-Datei.                                             |
| :STOP        | Abspielen stoppen.                                                    |
| :GAIN,XXX.X  | XXX.X : Vertstärkung. Angabe in 0,1 Prozent Schritten (0 - 100).      |
| :GAIN1,XXX.X | Phase 1 beim 3-Phasen Gerät.                                          |
| :GAIN2,XXX.X | Phase 2 beim 3-Phasen Gerät.                                          |
| :GAIN3,XXX.X | Phase 3 beim 3-Phasen Gerät.                                          |
| :GAIN?       | Ausgabe der eingestellten Verstärkung.                                |
| :GAIN1?      | Phase 1 beim 3-Phasen Gerät.                                          |
| :GAIN2?      | Phase 2 beim 3-Phasen Gerät.                                          |
| :GAIN3?      | Phase 3 beim 3-Phasen Gerät.                                          |
| :STAT?       | Abspielen Status der Wave-Datei.                                      |
| :ACTIVE,X    | Hinweis: Derzeit nicht verwendet.                                     |

## Programmierbeispiele

| *idn?           | Das Gerät liefert den ID-String.<br>Nach diesem ersten Befehl ist das Gerät bei<br>IEEE488-Betrieb im Remote-Status.                                         |
|-----------------|----------------------------------------------------------------------------------------------------|
| *rcl,0          | liest die Werkseinstellungen aus Speicher 0.                                                                                                    |
| SOUR:VOLTAC,230 | stellt die AC-Spannung auf 230V ein.                                                                                                    |
| OUTP,1          | schaltet das Ausgangs Relais EIN.                                                                                                    |
| gtl             | IEEE488-Befehl zurück in Local-Status.                                                                                                    |
|                 | Bei RS232-Betrieb müssen Sie den Befehl <syst:loc> senden um das Gerät in den Local-Status zu versetzen. (Nur wenn Remote-States aktiviert sind).</syst:loc> |

Einstellung einer AC-Spannung mit 115V AC/60Hz und einem Strom (Rgelung) von 0.5A.

| SOUR:VOLTAC,115 | Spannung 115V-AC    |
|-----------------|---------------------|
| SOUR:CURR,0.5   | Strom 0.5A          |
| SOUR:FREQ,60    | Frequenz 60Hz       |
| OUTP,1          | Ausgangs Relais EIN |

Einstellung einer DC-Spannung mit 24V DC und einem Strom (Regelung) von 1A.

| SOUR:VOLTDC,24 | Spannung 24V-DC     |
|----------------|---------------------|
| SOUR:CURR,1    | Strom 1A            |
| OUTP,1         | Ausgangs Relais EIN |

Einstellung einer AC-Spannung mit 230V AC/50Hz, wobei die Spannung bei einem Phasenwinkel von 90 Grad zugeschaltet werden soll.

| SOUR:VOLTAC,230 | Spannung 230V-AC                          |
|-----------------|-------------------------------------------|
| SOUR:FREQ,50    | Frequenz 50Hz                             |
| OUTP:PHASON,0   | Phase (Spannung) AUS                      |
| SOUR:PHAS,90    | Phasenwinkel 90 Grad                      |
| OUTP,1          | Ausgangs Relais EIN                       |
| OUTP:PHASON,1   | Phase (Spannung) schaltet bei 90 Grad ein |

3-Phasenbetrieb: Einstellung einer AC-Spannung von 115V AC/60Hz und 160V AC/60Hz auf Phase 1.

| SOUR:FREQ,60     | Frequenz 60Hz                  |
|------------------|--------------------------------|
| SOUR:VOLTAC,115  | Spannung 115V-AC (alle Phasen) |
| SOUR1:VOLTAC,160 | Spannung 160V-AC (Phase 1)     |
| OUTP,1           | Ausgangs Relais EIN            |
| ,                | 0 0                            |

## **COMMON-Befehle**

| *ACS?  | liest das aktuelle ACS-Status-Byte.                                                  |  |  |  |  |
|--------|--------------------------------------------------------------------------------------|--|--|--|--|
| *ACSB? | liest das ACS-Status-Byte.                                                           |  |  |  |  |
| *CLS   | löscht das Status-Byte und Event-Status-Register                                     |  |  |  |  |
| *ESE   | setzt das Event-Status-Enable-Register.                                              |  |  |  |  |
| *ESE?  | liest das Event-Status-Enable-Register.                                              |  |  |  |  |
| *ESR?  | liest das Event-Status-Register.                                                     |  |  |  |  |
| *IDN?  | liefert den Gräte ID-String.                                                         |  |  |  |  |
| *OPC   | setzt das Operation Complete Bit im ESR-Register.                                    |  |  |  |  |
| *OPC?  | schreibt eine ASCII "1" in den Out-Buffer.                                           |  |  |  |  |
| *OPT?  | liefert die ID der installierten Optionen.                                           |  |  |  |  |
| *RCL   | Abruf von Geräte-Status X.                                                           |  |  |  |  |
| *RST   | versetzt das Gerät in den default Zustand.                                           |  |  |  |  |
| *SAV   | speichern von Geräte-Status X.                                                       |  |  |  |  |
| *SRE   | setzt das Service-Request-Enable-Register.                                           |  |  |  |  |
| *SRE?  | liest das Service-Request-Enable-Register.                                           |  |  |  |  |
| *STB?  | liest das Status-Byte-Register.                                                      |  |  |  |  |
| *ACS?  | liest das aktuelle ACS-Status-Register.                                              |  |  |  |  |
|        | Antwort: 0 - 255                                                                     |  |  |  |  |
|        | Bit-Definitionen, siehe im Kapitel Status-Register.                                  |  |  |  |  |
| *ACSB? | liest das ACS-Status-Register.                                                       |  |  |  |  |
|        | Dieses Register erhält den Inhalt bis zum Auslesen und wird danach gelöscht.         |  |  |  |  |
|        | Antwort: 0 - 255                                                                     |  |  |  |  |
|        | Bit-Definitionen, siehe im Kapitel Status-Register.                                  |  |  |  |  |
| *CLS   | löscht das Status-Byte und Event-Status-Register                                     |  |  |  |  |
|        | Enable Register werden nicht gelöscht.                                               |  |  |  |  |
| *ESE,X | setzt Bits im Event-Status-Enable-Register. Dieses Register dient als Freigabe-Maske |  |  |  |  |
|        | für das Event-Status-Register.                                                       |  |  |  |  |
|        | X= 0 - 255                                                                           |  |  |  |  |
|        | Bit-Definitionen, siehe im Kapitel Status-Register.                                  |  |  |  |  |
| *ESE?  | liest das Event-Status-Enable-Register.                                              |  |  |  |  |
|        | Antwort: 0 - 255                                                                     |  |  |  |  |
|        | Bit-Definitionen, siehe im Kapitel Status-Register.                                  |  |  |  |  |
| *ESR?  | liest das Event-Status-Register.                                                     |  |  |  |  |
|        | Antwort: 0 - 255                                                                     |  |  |  |  |
|        | Bit-Definitionen, siehe im Kapitel Status-Register.                                  |  |  |  |  |
| *IDN?  | liefert den Gräte ID-String.                                                         |  |  |  |  |
|        | Antwort:                                                                             |  |  |  |  |
|        | Hersteller: HBS Electronic,                                                          |  |  |  |  |
|        | Geratetyp: ACS-0250-PS,                                                              |  |  |  |  |
|        | Serien Nr. U,                                                                        |  |  |  |  |
|        | Revision: V1.21                                                                      |  |  |  |  |
| *OPC   | setzt das Operation Complete Bit im ESR-Register.                                    |  |  |  |  |
|        | Bit-Definitionen, siehe im Kapitel Status-Register.                                  |  |  |  |  |
| *OPC?  | schreibt eine ASCII "1" in den Out-Buffer.                                           |  |  |  |  |
|        | Antwort: 1                                                                           |  |  |  |  |
|        |                                                                                      |  |  |  |  |

| *OPT?  | liefert die ID der installierten Optionen.<br>Antwort: HV,F1<br>bei installierter Option HV und F1.                                |  |  |  |
|--------|----------------------------------------------------------------------------------------------------|--|--|--|
|        |                                                                                                    |  |  |  |
|        | mögliche Optionen:                                                                                                    |  |  |  |
|        | NONE keine Option                                                                                                    |  |  |  |
|        | HV: erweiterter Spannungsbereich 1                                                                                                 |  |  |  |
|        | XHV: erweiterter Spannungsbereich 2                                                                                                |  |  |  |
|        | F1: erweiterter Frequenzbereich 1                                                                                                  |  |  |  |
|        | F2: erweiterter Frequenzbereich 2                                                                                                  |  |  |  |
|        | SEQ: Sequenz Opition                                                                                                    |  |  |  |
|        | CR2: Strommessbereich 2                                                                                                    |  |  |  |
|        | OT1: Output-Option 1                                                                                                    |  |  |  |
|        | 3P: 3 Phasen Option                                                                                                    |  |  |  |
| *RST   | versetzt das Gerät in den default Zustand.                                                                                         |  |  |  |
|        | Siehe Anhang STATE 0 - Default Settings.                                                                                           |  |  |  |
| *RCL,X | ACHTUNG! Beim Abruf eines zuvor gesicherten Geräte-Status können gefährliche Spannungen am Ausgang der ACS POWER SOURCE auftreten! |  |  |  |
|        | Abruf von Geräte-Status X.<br>X= 0 - 20                                                                                            |  |  |  |
| *SAV,X | speichern von Geräte-Status X.<br>X= 1 - 20                                                                                        |  |  |  |
| *SRE,X | setzt Bits im Event-Status-Enable-Register. Dieses Register<br>dient als Freigagemaske für das Event-Status-Register.              |  |  |  |
|        | Bit-Definitionen, siehe im Kapitel Status-Register.                                                                                |  |  |  |
| *SRE?  | liest das Event-Status-Enable-Register.                                                                                            |  |  |  |
|        | Antwort: 0 - 255                                                                                                    |  |  |  |
|        | Bit-Definitionen, siehe im Kapitel Status-Register.                                                                                |  |  |  |
| *STB?  | liest das Event-Status-Register.                                                                                                   |  |  |  |
|        | Antwort: 0 - 255                                                                                                    |  |  |  |
|        | Bit-Definitionen, siehe im Kapitel Status-Register.                                                                                |  |  |  |

## **MEASURE- Befehle**

| MEAS[n]                                                                        | n = 1, 2 oder 3 für Phase 1, 2 oder 3<br>Standard (z.B. MEAS:VOLT? für 1-Phasenquelle)<br>n = 0 ist nicht verfügbar                                                                                                    |
|--------------------------------------------------------------------------------|----------------------------------------------------------------------------------------------------|
| :CURR?<br>:CURRP?<br>:CFACT?<br>:PFACT?<br>:VA?<br>:VOLT?<br>:POW?<br>:REVPOW? | Messung des effektiven Stroms am Ausgang.<br>Messung des Spitzenstroms am Ausgang.<br>Messung des Crest-Faktors am Ausgang.<br>Messung des Power-Faktors am Ausgang.<br>Messung der Leistung am Ausgang.<br>Messung der effektiven Spannung am Ausgang.<br>Messung der Wirkleistung am Ausgang.<br>Messung der Rückspeiseleistung in die Quelle. |
| MEAS:CURR?                                                                     | Messung des Effektivstroms am Ausgang. I in Ampere.<br>Zum Beispiel: "0.588 A" ohne SI-Präfix .<br>Im Strommessbereich 2 mit SI-Präfix "m" für Milliampere "588.0mA"                                                                                                    |
| MEAS:VOLT?                                                                     | Messung der Effektivspannung am Ausgang. U in Volt.<br>Zum Beispiel: "230.0 V" ohne SI-Präfix .<br>Sondergeräte mit SI-Präfix "m" für Millivolt "400.0mV".                                                                                                    |
| MEAS:CURRP?                                                                    | Messung des Spitzenstroms am Ausgang. I in Ampere.<br>Zum Beispiel: "12.50A".                                                                                                    |
| MEAS:CFACT?                                                                    | Messung des Crest-Faktors am Ausgang. Faktor N.<br>Zum Beispiel: "3.500".                                                                                                    |
| MEAS:PFACT?                                                                    | Messung des Power-Faktors am Ausgang. Faktor N.<br>Zum Beispiel: "0.988".                                                                                                    |
| MEAS:POW?                                                                      | Messung der Wirkleistung am Ausgang. P in Watt.<br>Zum Beispiel: "500.0 W" oder "2200 W"                                                                                                    |
| MEAS:VA?                                                                       | Messung der Leistung am Ausgang. P in VA (Volt*Ampere).<br>Zum Beispiel: "500.0VA" oder "2200VA".                                                                                                    |
| MEAS:REVPOW?                                                                   | Messung der Rückspeiseleistung in die Quelle. P in Watt.<br>Zum Beispiel: "200.0 W" oder "1200 W".                                                                                                    |

## **OUTPUT- Befehle**

| OUTP,X    | setzt das Output-Relais.<br>X=1 Relais EIN<br>X=0 Relais AUS                                |  |  |  |  |
|-----------|---------------------------------------------------------------------------------------------|--|--|--|--|
|           | Dieser Funktion ist aus kompatibilitätsgründen doppelt vorhanden. Siehe <sta< td=""></sta<> |  |  |  |  |
|           | schaltet den externen Signaleingang                                                         |  |  |  |  |
| ·AUX?     | liefert den Status des externen Signaleingangs                                              |  |  |  |  |
| :AUX:     | 1* schaltet die Output-Ontion 1                                                             |  |  |  |  |
| :OT1?     | 1* liefert den Status der Output-Option 1                                                   |  |  |  |  |
| :PHASON   | schaltet die Finschaltnhase der Snannung                                                    |  |  |  |  |
| :PHASON?  | liefert den Status der Einschaltphase der Spannung                                          |  |  |  |  |
| :PON      | Legt den Power-On-Geräte-Status fest                                                        |  |  |  |  |
| :PON?     | liefert den Vorgabewert des Power-On-States                                                 |  |  |  |  |
| :STAT     | setzt das Output-Relais                                                                     |  |  |  |  |
| :STAT?    | liefert den Status des Ausgangs der Quelle.<br>1* Option                                    |  |  |  |  |
| :AUX,X    | schaltet den externen Signaleingang.                                                        |  |  |  |  |
| - /       | X=1 externer Signaleingang EIN                                                              |  |  |  |  |
|           | X=0 extern Signaleingang AUS                                                                |  |  |  |  |
|           | Bitte beachten Sie die maximal zulässige Frequenz an diesem Eingang!                        |  |  |  |  |
|           | Standard maximal 500Hz                                                                      |  |  |  |  |
|           | Option F1 maximal 1KHz                                                                      |  |  |  |  |
|           | Option F2 maximal 2KHz                                                                      |  |  |  |  |
| :OT1,X    | aktiviert die Output-Option 1.                                                              |  |  |  |  |
|           | X=1 Output-Option 1 EIN                                                                     |  |  |  |  |
|           | X=0 Output-Option 1 AUS                                                                     |  |  |  |  |
| :PHASON,X | schaltet die Phase(Spannung).                                                               |  |  |  |  |
|           | X=1 Phase(Spannung) EIN.                                                                    |  |  |  |  |
|           | X=0 Phase(Spannung) AUS.                                                                    |  |  |  |  |
| :STAT,X   | setzt das Output-Relais.                                                                    |  |  |  |  |
|           | X=1 Relais EIN                                                                              |  |  |  |  |
|           | X=0 Relais AUS                                                                              |  |  |  |  |
| :AUX?     | liefert den Status des externen Signaleingangs.                                             |  |  |  |  |
|           | Antwort: 0   1                                                                              |  |  |  |  |
|           | 1 extern Signaleingang EIN                                                                  |  |  |  |  |
|           | 0 extern Signaleingang AUS                                                                  |  |  |  |  |
| :OT1?     | liefert den Status der Output-Option 1.                                                     |  |  |  |  |
|           | Antwort: 0   1                                                                              |  |  |  |  |
|           | 1 Output-Option 1 EIN                                                                       |  |  |  |  |
|           | 0 Output-Option 1 AUS                                                                       |  |  |  |  |
| :PHASON?  | liefert den Status der Einschaltphase der Spannung.                                         |  |  |  |  |
|           | Antwort: 0   1                                                                              |  |  |  |  |
|           | X=1 Phase (Spannung) EIN.                                                                   |  |  |  |  |
|           | n-u filase (spalliulig) aus.                                                                |  |  |  |  |

#### ACS POWER SOURCE

Technisches Handbuch V8.0 Seite 33

| :PON,X | Legt den Power-On-Geräte-Status fest.<br>X=0 - 20                                                                                     |
|--------|----------------------------------------------------------------------------------------------------|
| :PON?  | liefert den Vorgabewert des Power-On-Geräte-Statuss<br>Antwort: Power-On-Geräte-Status Nr.                                            |
| :STAT? | liefert den Status des Ausgangs der Quelle.<br>Antwort: 0   1<br>1 - Output-Relais eingeschaltet.<br>0 - Output-Relais ausgeschaltet. |

ACS POWER SOURCE Technisches Handbuch V8.0

Seite 34

## **SOURCE- Befehle**

| SOUR[n]     | n = 1, 2 oder 3 für Phase 1, 2 oder 3                                         |
|-------------|-------------------------------------------------------------------------------|
|             | Standard (z.B. SOUR:VOLTAC,100) für 1-Phasenquelle und um alle 3-Phasen einer |
|             | 3-Phasenquelle auf einmal zu setzen. n = 0 ist nicht verfügbar.               |
| :CURR       | 1* setzt den Strom für den Konstantstrommodus (CC).                           |
| :CURRCLR    | löscht den Peak-Strom Speicher (IP-Messung)                                   |
| :CURRMAX    | setzt den Wert für die Stromabschaltung.                                      |
| :CURRTIME   | setzt die Zeitverzögerung für die Stromabschaltung.                           |
| :CURRRNG    | *2 aktiviert den Strommessbereich 2                                           |
| :FREQ       | 1* setzt die Frequenz der AC-Spannung                                         |
| :PHAS       | 1* setzt die Phase der Spannung                                               |
| :POWMAX     | setzt den Wert für die Leistungsabschaltung.                                  |
| :VOLTAC1    | * setzt den Wert der AC-Spannung                                              |
| :VOLTDC     | 1* setzt den Wert der DC-Spannung                                             |
| COMPENS     | aktiviert die Kompensation                                                    |
| :CURR?      | 1* liefert den Vorgabewert für den Konstantstrommodus (CC)                    |
| CURRMAX?    | liefert den Vorgabewert für die Stromabschaltung                              |
| CURRTIME?   | liefert den Vorgabe Wert für die Zeitverzögerung der Stromabschaltung         |
| CURRENG?    | *2 liefert den Status des Strommesshereich 2                                  |
| ·EREO?      | 1* liefert den Vorgabewert für die Frequenz der AC-Spannung                   |
| ·DHAS2      | 1* liefert den Vorgabewert der Dhase der AC-Spannung                          |
|             | liefert den Vorgabewert für die Leistungsabschaltung                          |
|             | 1* liefert den Vorgabewert der AC-Spannung                                    |
|             | 1* liefert den Vorgabewert der DC Spannung                                    |
|             | Abfrage ob die Kompensation aktiv (1) oder inaktiv (0) ist                    |
| .COMPENS!   | Abirage, ob die Kompensation aktiv (1) oder maktiv (0) ist.                   |
| Hinweis     | *1 3-Phasenbefehl (z.B. SOUR1:VOLTAC,100)                                     |
|             | *2 Option                                                                     |
| :CURR,X     | setzt den Strom für den Konstantstrommodus (CV).<br>X in Ampere               |
|             |                                                                               |
| :CURRCLR    | löscht den Spitzenstromspeicher (IP-Messung)                                  |
| :CURRMAX,X  | setzt den Wert für die Stromabschaltung.                                      |
|             | X in Ampere.                                                                  |
| :CURRTIME,X | setzt die Zeitverzögerung für die Stromabschaltung.                           |
|             | X in Sekunden.                                                                |
| :CURRRNG,X  | aktiviert den Strommessbereich 2.                                             |
|             | X=1 Strommessbereich 2 EIN                                                    |
|             | X=0 Strommessbereich 2 AUS                                                    |
| :FREQ,X     | setzt die Frequenz der AC-Spannung                                            |
|             | X in Hertz.                                                                   |
| :PHAS,X     | setzt die Einschaltphase der Spannung                                         |
|             | X in Grad.                                                                    |
| :POWMAX,X   | setzt den Wert für die Leistungsabschaltung.                                  |
|             | X in VA.                                                                      |
| :VOLTAC,X   | setzt den Wert der AC-Spannung                                                |
|             | X in Volt.                                                                    |
|             | ACS POWER SOURCE                                                              |

| :VOLTDC,X  | setzt den Wert der DC-Spannung<br>X in Volt.                                                                                  |
|------------|----------------------------------------------------------------------------------------------------|
| :COMPENS,X | schaltet die Ausgangsspannungskompensation.<br>X=1 Ausgangsspannungskompensation EIN<br>X=0 Ausgangsspannungskompensation AUS |
| :CURR?     | liefert den Vorgabewert für den Konstantstrommodus (CV).<br>Antwort: I in Ampere.                                             |
| :CURRMAX?  | liefert den Vorgabewert für die Stromabschaltung.<br>Antwort: I in Ampere.                                                    |
| :CURRTIME? | liefert den Vorgabewert für die Zeitverzögerung der Stromabschaltung.<br>Antwort: T in Sekunden.                              |
| :CURRRNG?  | liefert den Status des Strommessbereich 2.<br>Antwort: 0   1<br>1 Strommessbereich 2 EIN<br>0 Strommessbereich 2 AUS          |
| :FREQ?     | liefert den Vorgabewert für die Frequenz der AC-Spannung<br>Antwort: F in Hertz.                                              |
| :PHAS?     | liefert den Vorgabewert der Einschaltphase der Spannung<br>Antwort: Phasenwinkel in Grad.                                     |
| :POWMAX?   | liefert den Vorgabewert für die Leistungsabschaltung.<br>Antwort: P in VA.                                                    |
| :VOLTAC?   | liefert den Vorgabewert der AC-Spannung<br>Antwort: U in Volt.                                                                |
| :VOLTDC?   | liefert den Vorgabewert der DC-Spannung<br>Antwort: U in Volt.                                                                |
| :COMPENS?  | liefert den Zustand der Ausgangsspannungscompensation<br>Antwort: 1 aktiv, 0 inaktiv.                                         |

## **SYSTEM- Befehle**

| SYST<br>:LOC | versetzt das Gerät bei RS232-Betrieb in den Local-Status                                                                                                    |
|--------------|----------------------------------------------------------------------------------------------------|
| :REM         | versetzt das Gerät bei RS232-Betrieb in den Remote-Status.<br>Eine manuelle Bedienung ist nur nach drücken der<br>Taste <b>&gt;MENU&lt;,</b> die hier als "Local-Taste" dient möglich.                                                                       |
| :RWL         | versetzt das Gerät bei RS232-Betrieb in den<br>Local-Lockout-Status (Sperre der Frontbedienung).<br>Eine manuelle Bedienung ist nur nach senden des Befehls<br><syst:loc> oder nach aus- und wieder einschalten<br/>der ACS POWER SOURCE möglich.</syst:loc> |

## ACS POWER SOURCE

Technisches Handbuch V8.0 Seite 36

## **SEQUENCE- Befehle**

| SEQ<br>:CNT<br>:GO<br>:LOAD<br>:NEW<br>:SET<br>:STOP<br>:STORE<br>:TIME<br>:VAL1<br>:VAL2<br>:VAL3 | setzt die Anzahl von Wiederholungen der Sequenz<br>startet die Ausführung einer Sequenz<br>lädt eine Sequenz vom NV-RAM ins RAM<br>überträgt die Sequenz Parameter in die Sequenz-Liste<br>überträgt die Sequenz Parameter in die Sequenz-Liste<br>stoppt die Aüshührung einer Sequenz<br>speichert eine Sequenz vom RAM ins NV-RAM<br>setzt die Zeit für den Sequenzbefehl<br>setzt den Wert 1 für den Sequenzbefehl<br>setzt den Wert 2 für den Sequenzbefehl<br>setzt den Wert 3 für den Sequenzbefehl |
|----------------------------------------------------------------------------------------------------|----------------------------------------------------------------------------------------------------|
| :CNT,X                                                                                             | setzt die Anzahl von Wiederholungen der Sequenz.<br>X = Anzahl der Wiederholungen 0 - 60000<br>X = 0 Endlos                                                                                                    |
| :GO,X                                                                                              | startet die Sequenz mit X Wiederholungen.<br>X = Anzahl der Wiederholungen 0 - 60000<br>X = 0 Endlos<br>ohne Parameter = gespeicherte Anzahl der Wiederholungen                                                                                                    |
| :LOAD,X                                                                                            | lädt eine Sequenz vom NV-RAM ins RAM<br>X = Sequenz-Nummer 1 - 20                                                                                                    |
| :NEW,X                                                                                             | überträgt die Sequenz Parameter in die Sequenz-Liste.<br>Nur bei 1. Listeneintrag einer Sequenz verwenden!<br>Die zuvor mit VAL1, VAL2, VAL3, TIME und CNT eingestellten Werte<br>werden in die Sequenzliste übertragen.<br>X = Sequenzbefehl 1 - 255<br>Befehl UAC =dez. 4<br>Befehlsliste siehe "Sequenz Kommandos"                                                                                                    |
| :SET,X                                                                                             | überträgt die Sequenzparameter in die Sequenz-Liste.<br>Die zuvor mit VAL1, VAL2, VAL3, TIME und CNT eingestellten Werte<br>werden in die Sequenzliste übertragen.<br>X = Sequenzbefehl 1 - 255<br>Befehl UAC =dez. 4<br>Befehlsliste siehe "Sequenz Commands"                                                                                                    |
| :STOP                                                                                              | stoppt die Ausführung einer Sequenz                                                                                                    |
| :STORE,X                                                                                           | speichert eine Sequenz vom RAM ins NV-RAM<br>X = Sequenz-Nummer 1 - 20                                                                                                    |
| :TIME,X                                                                                            | setzt die Zeit(Befehlsdauer) für den Sequenzbefehl<br>X in HH.MM.SS.MSMSMS minimal 10ms in Schritten zu 10ms<br>SEQ:TIME,00.00.00.010 Befehlsdauer 10ms                                                                                                    |
| :VAL1,X                                                                                            | setzt den Wert 1 für den Sequenzbefehl.<br>X in der Einheit des Sequenzbefehls.<br>z.B. Befehl UAC (dez. 4)<br>SEQ:VAL1,100 AC-Spannung 100 Volt                                                                                                    |

#### ACS POWER SOURCE Technisches Handbuch V8.0

Seite 37

:VAL2,Xsetzt den Wert 2 für den Sequenzbefehl.<br/>X in der Einheit des Sequenzbefehls.<br/>z.B. Befehl UAC (dez. 4)<br/>SEQ:VAL2,100:VAL3,Xsetzt den Wert 3 für den Sequenzbefehl.<br/>X in der Einheit des Sequenzbefehls.<br/>z.B. Befehl UAC (dez. 4)<br/>SEQ:VAL3,50

## **SEQUENCE-COMMANDS**

Um einen Befehl im Systemprozessor schneller ausführen zu können, wird dieser als Dezimalwert übersetzt.

| Command | Dezimal | Aktion                                      |
|---------|---------|---------------------------------------------|
|         | Value   |                                             |
| UAC     | 4       | setzt den Wert der AC-Spannung              |
| UAC1    | 10      | setzt den Wert der AC-Spannung-Phase 1      |
| UAC2    | 11      | setzt den Wert der AC-Spannung-Phase 2      |
| UAC3    | 12      | setzt den Wert der AC-Spannung-Phase 3      |
| UDC     | 3       | setzt den Wert der DC-Spannung              |
| UDC1    | 6       | setzt den Wert der DC-Spannung-Phase 1      |
| UDC2    | 17      | setzt den Wert der DC-Spannung-Phase 2      |
| UDC3    | 18      | setzt den Wert der DC-Spannung-Phase 3      |
| PHAS1   | 30      | Phasenlage Phase 1                          |
| PHAS2   | 31      | Phasenlage Phase 2                          |
| PHAS3   | 32      | Phasenlage Phase 3                          |
| FREQ    | 1       | setzt den Wert der Frequenz für alle Phasen |
| FREQ1   | 22      | setzt den Wert der Frequenz Phase 1         |
| FREQ2   | 23      | setzt den Wert der Frequenz Phase 2         |
| FREQ3   | 24      | setzt den Wert der Frequenz Phase 3         |
| RUAC    | 5       | Rampe AC-Spannung                           |
| RUAC1   | 13      | Rampe AC-Spannung-Phase 1                   |
| RUAC2   | 14      | Rampe AC-Spannung-Phase 2                   |
| RUAC3   | 15      | Rampe AC-Spannung-Phase 3                   |
| RUDC    | 6       | Rampe DC-Spannung                           |
| RUDC1   | 19      | Rampe DC-Spannung-Phase 1                   |
| RUDC2   | 20      | Rampe DC-Spannung-Phase 2                   |
| RUDC3   | 21      | Rampe DC-Spannung-Phase 3                   |
| RPHAS1  | 33      | Rampe Phasenlage Phase 1                    |
| RPHAS2  | 34      | Rampe Phasenlage Phase 2                    |
| RPHAS3  | 35      | Rampe Phasenlage Phase 3                    |

| UAC<br>UAC1<br>UAC2<br>UAC3     |                                   |                                                                                                    |
|---------------------------------|-----------------------------------|----------------------------------------------------------------------------------------------------|
|                                 | VAL1<br>VAL2<br>VAL3              | AC-Spannungswert in Volt<br>unbenutzt<br>Frequenz in Hertz                                                                                                |
| UDC<br>UDC1<br>UDC2             |                                   |                                                                                                    |
| 0000                            | VAL1<br>VAL2<br>VAL3              | DC-Spannungswert in Volt<br>unbenutzt<br>unbenutzt                                                                                                    |
| PHAS1<br>PHAS2<br>PHAS3         |                                   |                                                                                                    |
|                                 | VAL1<br>VAL2<br>VAL3              | Phase in Grad<br>unbenutzt<br>unbenutzt                                                                                                    |
| FREQ<br>FREQ1<br>FREQ2<br>FREQ3 |                                   |                                                                                                    |
|                                 | VAL1<br>VAL2<br>VAL3              | unbenutzt<br>unbenutzt<br>Frequenz in Hertz                                                                                                    |
| RUAC<br>RUAC1<br>RUAC2<br>RUAC3 |                                   |                                                                                                    |
|                                 | lineare S<br>VAL1<br>VAL2<br>VAL3 | pannungsrampe in 10 ms Schritten<br>Startwert der Rampe (AC-Spannungswert in Volt)<br>Stoppwert der Rampe (AC-Spannungswert in Volt)<br>Frequenz in Hertz |
| RUDC<br>RUDC1<br>RUDC2<br>RUDC3 |                                   |                                                                                                    |
|                                 | lineare S<br>VAL1<br>VAL2<br>VAL3 | Spannungsrampe in 10 ms Schritten<br>Startwert der Rampe (DC-Spannungswert in Volt)<br>Stoppwert der Rampe (DC-Spannungswert in Volt)<br>unbenutzt        |
| RPHAS1<br>RPHAS2<br>RPHAS3      |                                   |                                                                                                    |
|                                 | lineare F<br>VAL1<br>VAL2<br>VAL3 | Phasenrampe in 10 ms Schritten<br>Startwert der Rampe (Phase in Grad)<br>Stoppwert der Rampe (Phase in Grad)<br>unbenutzt                                 |

## ACS POWER SOURCE

Technisches Handbuch V8.0 Seite 39

## **SEQUENZ** Programmierbeispiel

Erzeugung einer Sequenz mit 10ms/100VAC, 10ms/130VAC, 20ms/100VAC mit 2 maliger Wiederholung. Die Sequenzkommandos werden als dezimaler Zahlenwert übergeben.

| SEQ:TIME,00.00.00.010<br>SEQ:VAL1,100<br>SEQ:VAL2,0<br>SEQ:VAL3,500<br>SEQ:NEW,4   | Befehlszeit 10 ms<br>Befehlswert 1 (Spann<br>Befehlswert 2 (unber<br>Befehlswert 3 (Frequ<br>Sequenzbefehl UAC,<br>SEQ:NEW nur bei Lis                                                                                                    | nung 100V bei UAC-Befehl)<br>nutzt bei UAC-Befehl)<br>ıenz 500 HZ bei UAC-Befeh<br>Übernahme in Sequenz-Lis<br>tenbeginn         | )<br>II)<br>ste  |  |
|------------------------------------------------------------------------------------|----------------------------------------------------------------------------------------------------|----------------------------------------------------------------------------------------------------|------------------|--|
| SEQ:TIME,00.00.00.010<br>SEQ:VAL1,130<br>SEQ:VAL2,0<br>SEQ:VAL3,500<br>SEQ:SET,4   | Befehlszeit 10 ms<br>Befehlswert 1 (Span<br>Befehlswert 2 (unbe<br>Befehlswert 3 (Frequ<br>Sequenzbefehl UAC,<br>SEQ:SET bei weiteren                                                                                                    | nung 130V bei UAC-Befehl)<br>nutzt bei UAC-Befehl)<br>Ienz 500 HZ bei UAC-Befeh<br>Übernahme in Sequenz-Lis<br>n Listeneintägen  | )<br>II)<br>ste  |  |
| SEQ:TIME,00.00.00.020<br>SEQ:VAL1,100<br>SEQ:VAL2,0<br>SEQ:VAL3,500<br>SEQ:SET,4   | Befehlszeit 20 ms<br>Befehlswert 1 (Spann<br>Befehlswert 2 (unber<br>Befehlswert 3 (Frequ<br>Sequenzbefehl UAC,<br>SEQ:SET bei weiteren                                                                                                    | nung 100V bei UAC-Befehl)<br>nutzt bei UAC-Befehl)<br>Ienz 500 HZ bei UAC-Befeh<br>Übernahme in Sequenz-Lis<br>n Listeneinträgen | )<br>Il)<br>ste  |  |
| SEQ:TIME,00.00.00.010<br>SEQ:VAL1,100<br>SEQ:VAL2,0<br>SEQ:VAL3,500<br>SEQ:SET,255 | Befehlszeit 10 ms<br>Befehlswert 1 (Spannung 100V bei UAC-Befehl)<br>Befehlswert 2 (unbenutzt bei UAC-Befehl)<br>Befehlswert 3 (Frequenz 500 HZ bei UAC-Befehl)<br>Sequenzbefehl END, Übernahme in Sequenz-Liste<br>SEQ:SET bei weiteren Listeneinträgen |                                                                                                    |                  |  |
| SEQ:CNT,2                                                                          | Befehlsanzahl von W                                                                                                    | /iederholungen der Sequer                                                                                                    | ız               |  |
| SEQ:STORE,1                                                                        | Speicherung der Seq                                                                                                    | uenz in Speicherplatz Nr.1                                                                                                    |                  |  |
| SEQ:GO,2                                                                           | Start der Sequenz m                                                                                                    | it 2 Wiederholungen.                                                                                                    |                  |  |
|                                                                                    |                                                                                                    |                                                                                                    |                  |  |
| 10ms 10ms<br>Befehl1 Befehl2                                                       | 20ms<br>Befehl 3                                                                                                    | 10ms 10ms<br>Befehl1 Befehl 2                                                                                                    | 20ms<br>Befehl 3 |  |
| Sequ<br>Wiederho                                                                   | enz<br>olung 1                                                                                                    | -<br>Seque<br>Wiederho                                                                                                    | enz<br>Jlung 2   |  |

## WAVE-PLAYER-Befehle

Sicherheitshinweise bei der Verwendung der Wave-Funktion, siehe Frontbedienung. Die Karten dürfen nicht während des Abspielbetriebs herausgezogen werden. Dies kann zu Datenverlust und Fehlfunktionen führen.

| WAVE                                         |                                                                                                    |
|----------------------------------------------|----------------------------------------------------------------------------------------------------|
| :ONCE,X                                      | X: Nummer der Wave-Datei.<br>O: Wave-Signalrelais wird ausgeschaltet.<br>Einmaliges Abspielen einer Wave Datei.                                                                                                    |
|                                              | Hinweis:<br>Nach dem Abspielen einer Datei sollte 0 angewählt werden, um eventuelles<br>Rauschen auf dem Grundsignal zu minimieren.<br>Im Handbetrieb geschieht dies automatisch.                                       |
| :LOOP,X                                      | X: Nummer der Wave-Datei.<br>0: Wave-Signalrelais wird ausgeschaltet.<br>Endlos Abspielen einer Wave Datei.                                                                                                    |
| :STOP                                        | Das Wavesignal wird abgebrochen.                                                                                                    |
| :GAIN,XXX.X                                  | XXX.X : Angabe in 0,1 Prozent Schritten (0 - 100).<br>Verstärkung der Wave-Amplitude.<br>Hinweis: Der Einschaltzustand ist 0 Prozent.                                                                                   |
| :GAIN1,XXX.X<br>:GAIN2,XXX.X<br>:GAIN3,XXX.X | Verstärkung der Wave-Amplitude Phase 1 .<br>Verstärkung der Wave-Amplitude Phase 2.<br>Verstärkung der Wave-Amplitude Phase 3.                                                                                          |
| :GAIN?                                       | Ausgabe der eingestellten Verstärkung der Wave-Amplitude.<br>Angabe in 0,1 Prozent Schritten (0 - 100).                                                                                                    |
| :GAIN1?<br>:GAIN2?<br>:GAIN3?                | Ausgabe der eingestellten Verstärkung der Wave-Amplitude der Phase 1.<br>Ausgabe der eingestellten Verstärkung der Wave-Amplitude der Phase 2.<br>Ausgabe der eingestellten Verstärkung der Wave-Amplitude der Phase 3. |
| :STAT?                                       | Abspiel-Status der Wave-Datei:<br>0: Rückgabe Wave-Player nicht in Betrieb.<br>1: Rückgabe Wave-Player spielt aktuell ab.                                                                                               |
| :ACTIVE,X                                    | <ul><li>(X: Schaltet Wave-Signalrelais.</li><li>0 Relais wird ausgeschaltet.</li><li>1 Relais wird eingeschaltet.)</li></ul>                                                                                            |
|                                              | Hinweis:<br>Derzeit nicht verwendet.                                                                                                    |

## Statusregister

#### Status-BYTE

#### Das Status-Byte-Register kann mit dem Befehl \*STB? gelesen werden

| Bit | Dec | Hex |     |                   |
|-----|-----|-----|-----|-------------------|
| 0   | 1   | 01  |     | Not used          |
| 1   | 2   | 02  |     | Not used          |
| 2   | 4   | 04  | EAV | Error available   |
| 3   | 8   | 08  | QSB | Not used          |
| 4   | 16  | 10  | MAV | Message available |
| 5   | 32  | 20  | ESB | Event Status Bit  |
| 6   | 64  | 40  | RQS | Service Request   |
| 7   | 128 | 80  | OSB | Not used          |

#### Bit 2, EAV

Dieses Bit wird gesetzt wenn ein Fehler aufgetreten ist.

#### Bit 4, MAV

Eine Nachricht ist im GPIB Output-Buffer verfügbar. Dieses Bit wird nach dem Lesen des Output-Buffers gelöscht.

Bit 5, ESB

Dieses Bit ist ein Summary-Bit für das ESR. Das Bit wird gesetzt wenn eines der ESR-Bits gesetzt ist und nach dem Lesen des ESR gelöscht.

Bit 6, RQS

Dieses Bit zeigt die Anforderung eines mit dem \*SRE Commando freigebenen Service Requests an.

## **EVENT-Statusregister**

| Bit | Dec | Hex |     |                    |
|-----|-----|-----|-----|--------------------|
| 0   | 1   | 01  | OPC | Operation Complete |
| 1   | 2   | 02  |     | Not used           |
| 2   | 4   | 04  | QYE | Query Error        |
| 3   | 8   | 08  | DDE |                    |
| 4   | 16  | 10  | EXE |                    |
| 5   | 32  | 20  | CME | Command Error      |
| 6   | 64  | 40  | URQ | User Request       |
| 7   | 128 | 80  | PON | Power On           |

Das Event-Statusregister kann mit dem Befehl \*ESR? gelesen werden

Bit 0, OPC

Dieses Bit wird nach Ausführung des letzten Befehls gesetzt. (\*OPC).

Bit 2, QYE

Ein Query Fehler ist aufgetreten. (Query abgebrochen, keine Nachricht verfügbar).

Bit 6, URQ

Dieses Bit wird beim Drücken der Local-Taste gesetzt.

Bit 7, PON

Dieses Bit wird beim Einschalten gesetzt. Das ESR-Summary-Bit wird nicht gesetzt.

## ACS-STATUS-BYTE

| Bit | Dec | Hex |     |                              |
|-----|-----|-----|-----|------------------------------|
| 0   | 1   | 01  | OL1 | Overload Bit Phase 1         |
| 1   | 2   | 02  | OL2 | Overload Bit Phase 2         |
| 2   | 4   | 04  | OL3 | Overload Bit Phase 3         |
| 3   | 8   | 08  | CC1 | Constant-Current Bit Phase 1 |
| 4   | 16  | 10  | CC2 | Constant-Current Bit Phase 2 |
| 5   | 32  | 20  | CC3 | Constant-Current Bit Phase 3 |
| 6   | 64  | 40  |     | Not used                     |
| 7   | 128 | 80  | SEQ | Sequenz is running           |

Das ACS-Status-Byte-Register kann mit dem Befehl \*ACS? gelesen werden

Bit 0, OL1

Dieses Bit wird gesetzt wenn die maximale Leistung, Temperatur oder der maximale Strom von Phase 1 überschritten wird.

#### Bit 1, OL2

Dieses Bit wird gesetzt wenn die maximale Leistung, Temperatur oder der maximale Strom von Phase 2 überschritten wird.

#### Bit 2, OL3

Dieses Bit wird gesetzt wenn die maximale Leistung, Temperatur oder der maximale Strom von Phase 3 überschritten wird.

Bit 3, CC1

Dieses Bit wird gesetzt wenn sich die Quelle im Konstantstrommodus bei Phase 1 befindet.

Bit 4, CC2

Dieses Bit wird gesetzt wenn sich die Quelle im Konstantstrommodus bei Phase 2 befindet.

Bit 5, CC3 Dieses Bit wird gesetzt wenn sich die Quelle im Konstantstrommodus bei Phase 3 befindet.

Bit 7, SEQ Dieses Bit wird gesetzt wenn eine Sequenz ausgeführt wird.

## Anhang

## IEEE488 Adressentabelle

| Device<br>ADR. | Switch<br>1 | Switch<br>2 | Switch<br>3 | Switch<br>4 | Switch<br>5 |    | Listener<br>ADR. |
|----------------|-------------|-------------|-------------|-------------|-------------|----|------------------|
| 1              | ON          | OFF         | OFF         | OFF         | OFF         | !  | А                |
| 2              | OFF         | ON          | OFF         | OFF         | OFF         | "  | В                |
| 3              | ON          | ON          | OFF         | OFF         | OFF         | #  | С                |
| 4              | OFF         | OFF         | ON          | OFF         | OFF         | \$ | D                |
| 5              | ON          | OFF         | ON          | OFF         | OFF         | %  | E                |
| 6              | OFF         | ON          | ON          | OFF         | OFF         | &  | F                |
| 7              | ON          | ON          | ON          | OFF         | OFF         | 1  | G                |
| 8              | OFF         | OFF         | OFF         | ON          | OFF         | (  | Н                |
| 9              | ON          | OFF         | OFF         | ON          | OFF         | )  | I                |
| 10             | OFF         | ON          | OFF         | ON          | OFF         | *  | J                |
| 11             | ON          | ON          | OFF         | ON          | OFF         | +  | К                |
| 12             | OFF         | OFF         | ON          | ON          | OFF         | ,  | L                |
| 13             | ON          | OFF         | ON          | ON          | OFF         | -  | М                |
| 14             | OFF         | ON          | ON          | ON          | OFF         | •  | Ν                |
| 15             | ON          | ON          | ON          | ON          | OFF         | /  | 0                |
| 16             | OFF         | OFF         | OFF         | OFF         | ON          | 0  | Р                |
| 17             | ON          | OFF         | OFF         | OFF         | ON          | 1  | Q                |
| 18             | OFF         | ON          | OFF         | OFF         | ON          | 2  | R                |
| 19             | ON          | ON          | OFF         | OFF         | ON          | 3  | S                |
| 20             | OFF         | OFF         | ON          | OFF         | ON          | 4  | т                |
| 21             | ON          | OFF         | ON          | OFF         | ON          | 5  | U                |
| 22             | OFF         | ON          | ON          | OFF         | ON          | 6  | V                |
| 23             | ON          | ON          | ON          | OFF         | ON          | 7  | W                |
| 24             | OFF         | OFF         | OFF         | ON          | ON          | 8  | х                |
| 25             | ON          | OFF         | OFF         | ON          | ON          | 9  | Y                |
| 26             | OFF         | ON          | OFF         | ON          | ON          | :  | Z                |
| 27             | ON          | ON          | OFF         | ON          | ON          | ;  | [                |
| 28             | OFF         | OFF         | ON          | ON          | ON          | <  |                  |
| 29             | ON          | OFF         | ON          | ON          | ON          | =  | ]                |
| 30             | OFF         | ON          | ON          | ON          | ON          | >  | ^                |

## **IEEE488 Belegung**

| Pin | Name | Signal             |
|-----|------|--------------------|
| 1   | DIO1 | Data Input/Output  |
| 2   | DIO2 | Data Input/Output  |
| 3   | DIO3 | Data Input/Output  |
| 4   | DIO4 | Data Input/Output  |
| 5   | EOI  | End or Identfiy    |
| 6   | DAV  | Data Valid         |
| 7   | NRFD | Not Ready for Data |
| 8   | NDAC | No Data Accepted   |
| 9   | IFC  | Interface Clear    |
| 10  | SRQ  | Service Request    |
| 11  | ATN  | Attention          |
| 12  | GND  | Shield Ground      |
| 13  | DIO5 | Data Input/Output  |
| 14  | DIO6 | Data Input/Output  |
| 15  | DIO7 | Data Input/Output  |
| 16  | DIO8 | Data Input/Output  |
| 17  | REN  | Remote Enable      |
| 18  | GND  | Ground             |
| 19  | GND  | Ground             |
| 20  | GND  | Ground             |
| 21  | GND  | Ground             |
| 22  | GND  | Ground             |
| 23  | GND  | Ground             |
| 24  | GND  | Logic Ground       |

## **RS232** Belegung

| Pin | Name | Signal                |
|-----|------|-----------------------|
| 1   | DCD  | Data Channel Received |
| 2   | RXD  | Receive Data          |
| 3   | TXD  | Transmit Data         |
| 4   | DTR  | Data Terminal Ready   |
| 5   | GND  | Ground                |
| 6   | DSR  | Data Set Ready        |
| 7   | RTS  | Request to Send       |
| 8   | CTS  | Ready for Sending     |
| 9   | RI   | Ring Indicator        |

## **POWER-OUT BELEGUNG**

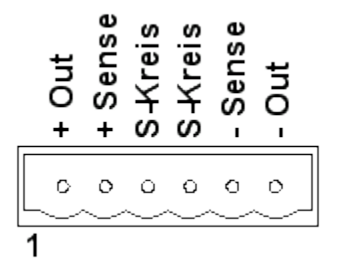

#### **Hinweis Sense:**

Bei Verwendung der Sense-Leitungen ist stets darauf zu achten, dass beide polungsgerecht angeschlossen sind. Bei Verwendung externer Ausgangstrenneinrichtungen (Schalter, Schütze etc.) müssen die Sense-Leitungen mitgeschaltet werden. Die Sense-Leitungen dürfen mit maximal 100mA belastet werden (eventuell Sicherungen vorsehen).

#### Hinweis Schutzkreis:

Im Auslieferungszustand ist eine Drahtbrücke zwischen Pin 3 und 4 verschaltet. Wird ein externer Schutzkreisschalter oder Kontakt verwendet, so muss dieser immer potenialfrei ausgeführt sein. Bei der Verwendung mehrerer Quellen, beispielsweise ein 3-Phasensystem, müssen die Schutzkreise auch untereinander potentialfrei ausgeführt sein.

| Pin | Name            | Signal                          |
|-----|-----------------|---------------------------------|
| 1   | + Out           | + AC/DC Ausgang                 |
| 2   | + Sense         | + Sense-Eingang                 |
| 3   | S-Kreis / S-CON | Schutzkreis. Kein PE Anschluss! |
| 4   | S-Kreis / S-CON | Schutzkreis. Kein PE Anschluss! |
| 5   | - Out           | - Sense-Eingang                 |
| 6   | -Out            | - AC/DC Ausgang                 |

## **3-Phasen Ausgang**

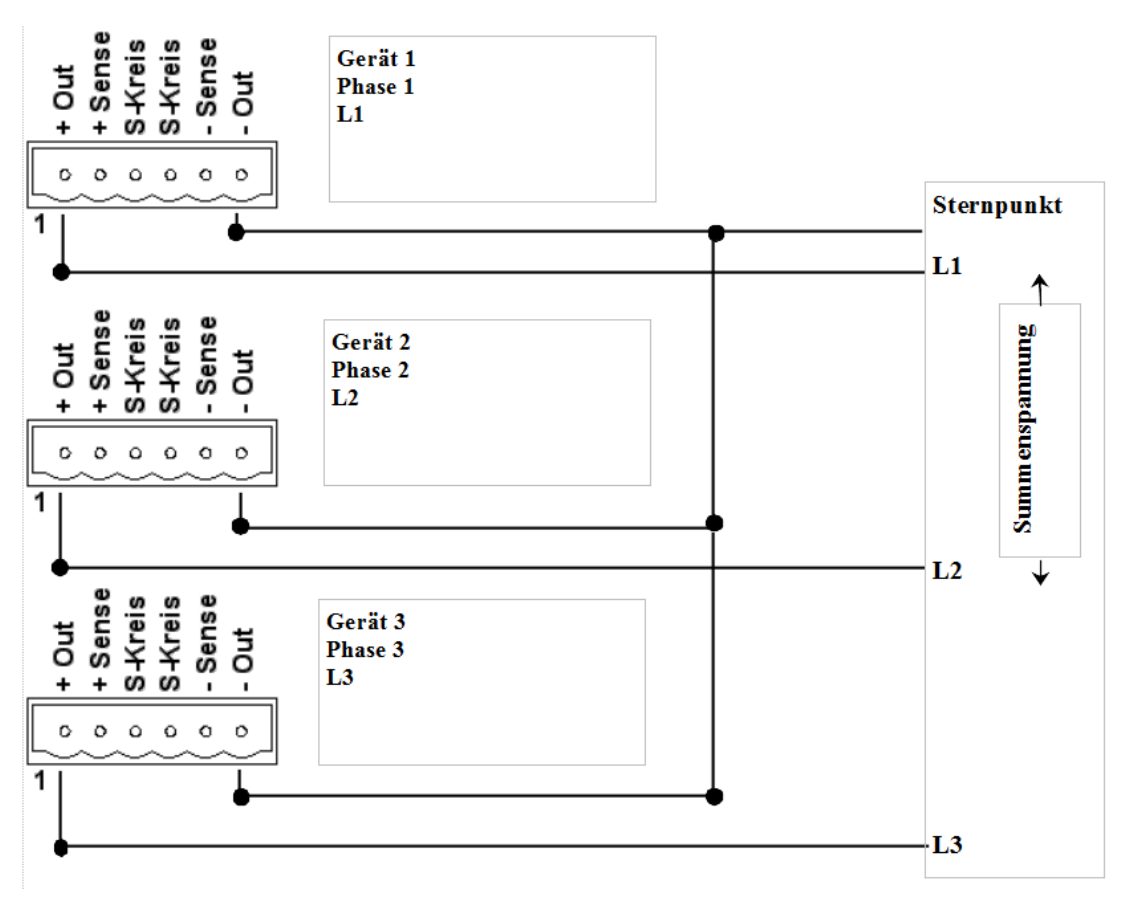

#### Hinweis:

Die Schutzkreiskontakte (Brücke Pin 3 und Pin 4) haben im 3 Phasensystem jeweils unterschiedliches Potential und dürfen deshalb nicht miteinander verbunden werden.

#### Sonderfall:

Zur Erzeugung einer hohen einphasigen Ausgangsspannung muss die Phasenlage von Phase 1 auf 0 Grad und die Phase 2 auf 180 Grad eingestellt werden. Zwischen L1 und L2 liegt dann die Summenspannung an. Zum Beispiel 230V Phase 1, 230 Volt Phase 2, Summenspannung 460 Volt.

|                                                           | 1     |      |      | Μ    | ENÜSTRUKTUR    |  |
|-----------------------------------------------------------|-------|------|------|------|----------------|--|
| HAUPTIVIENU                                               | 1     |      |      |      |                |  |
|                                                           | UAC   |      | UDC  | Irms | Freq <b>*1</b> |  |
|                                                           | UAC   |      |      |      |                |  |
|                                                           |       |      |      | cont | LiOff *2       |  |
|                                                           |       |      |      |      |                |  |
|                                                           | ODC   |      |      | cont | LiOff *2       |  |
|                                                           |       |      |      |      |                |  |
|                                                           | Irms  |      |      |      |                |  |
|                                                           |       |      |      | cont | LiOtt *2       |  |
|                                                           |       | Max  | Time | PClr | *3             |  |
|                                                           |       |      |      |      |                |  |
|                                                           | Freq  |      |      |      | 1:04 *2        |  |
|                                                           |       |      |      | cont | LIUTT *2       |  |
| HAUPTMENÜ                                                 |       |      |      |      |                |  |
|                                                           | Pha1  |      |      |      | P.On *1        |  |
|                                                           | Dho1  |      |      |      |                |  |
|                                                           | FIIdi |      |      | cont | LiOff *2       |  |
|                                                           |       |      |      |      |                |  |
| HAUPTMENÜ                                                 | 3     |      |      |      |                |  |
|                                                           | Pwr   | Seq  | Stat | Opt. | *1             |  |
|                                                           | -     |      |      |      |                |  |
|                                                           | Seq   | Go   | Ston | Pel  | Savo *2        |  |
|                                                           |       | 00   | 3100 | NCI  | Save 2         |  |
|                                                           | Stat  |      |      |      |                |  |
|                                                           |       | Rcl  | Save | P-On | *2             |  |
|                                                           | Ont   |      |      |      |                |  |
|                                                           | Opt.  | ExOn |      | Baud | CMPOn *2       |  |
|                                                           |       |      |      |      |                |  |
| HAUPTMENÜ                                                 | 4     |      |      |      |                |  |
|                                                           | WAVE  |      | GAIN | ONCE | LOOP *1        |  |
| *1 Wechsel der Hauptmenüs durch Drücken der Taste >MENU<. |       |      |      |      |                |  |

\*2 Wechsel zum Zusatzmenü durch Drücken der Taste >MORE< und danach z.B. >UAC<.

Rückkehr zum Hauptmenü mit Taste **>ESC<.** 

\*3 Wechsel zu weiteren Zusatzmenüs mit der Taste >MENU<. Rückkehr zum Hauptmenü mit Taste >ESC<.

## MENÜSTRUKTUR 3-Phasensystem

| HAUPTMENÜ   | 1          |      |        |        |                  |
|-------------|------------|------|--------|--------|------------------|
|             | UAC1       |      | UAC2   | UAC3   | All *1           |
|             | UAC        |      |        |        |                  |
| HAUPTMENÜ   | 2          |      |        | cont   | LiOff *2         |
|             | UDC1       |      | UDC2   | UDC3   | All *1           |
|             |            |      |        |        |                  |
|             | 020        |      |        | cont   | LiOff *2         |
| HAUPTMENU   | 3          |      |        |        |                  |
|             | IAC1       |      | IAC2   | IAC3   | All *1           |
|             | IAC        |      |        | cont   | 1:0ff * <b>3</b> |
|             |            |      |        | cont   |                  |
|             | Л          | Max  | Time   | PClr   | *3               |
| HAUPTIVIENU | 4          |      |        |        | - 11 sh -        |
|             | Frq1       |      | Frq2   | Frq3   | All *1           |
|             | Freq       |      |        | cont   | LiOff <b>*2</b>  |
| HAUPTMENÜ   | 5          |      |        | cont   |                  |
|             | Pha1       |      | Pha2   | Pha3   | P.On *1          |
|             | Pha        |      |        |        |                  |
|             | 6          |      |        | cont   | LiOff *2         |
| HAOPHVILINO | 0          |      | 6.00   | Ctat   | Ot *1            |
|             | PWr        |      | Seq    | Stat   | Opt. "I          |
|             | Seq        | Go   | Stop   | Rcl    | Save * <b>2</b>  |
|             | <b>6</b>   |      |        |        |                  |
|             | Stat       | Rcl  | Save   | P-On   | *2               |
|             | <b>.</b> . |      |        |        |                  |
|             | Opt.       | ExOn |        | Baud   | CMPOn *2         |
| HAUPTMENÜ   | 7          |      |        |        |                  |
|             | WAVE       |      | GAIN   | ONCE   | LOOP *1          |
|             | GAIN       |      |        |        |                  |
|             |            | GAIN | 1 GAIN | 2 GAIN | 3 ALL * <b>2</b> |

\*1 Wechsel der Hauptmenüs durch Drücken der Taste >MENU<.

\*2 Wechsel zum Zusatzmenü durch Drücken der Taste >**MORE**< und danach z.B. >**UAC**<. Rückkehr zum Hauptmenü mit Taste >**ESC**<.

**\*3** Wechsel zu weiteren Zusatzmenüs mit der Taste **>MENU<.** Rückkehr zum Hauptmenü mit Taste **>ESC<.** 

# STATE 0 - Default Settings

| Spannung AC               | 0 Volt           |
|---------------------------|------------------|
| Spannung DC               | 0 Volt           |
| Strom rms                 | I-Max            |
| Frequenz                  | 50 Hertz         |
| Phase 1                   | 0 Grad           |
| Phase 2                   | 120 Grad         |
| Phase 3                   | 240 Grad         |
| Spannung Limit AC         | OFF              |
| Spannung Limit DC         | OFF              |
| Strom Limit               | OFF              |
| Frequenz Limit            | OFF              |
| Phase Limit               | OFF              |
| Leistungsabschaltung      | P-Max            |
| Stromabschaltung          | I-Max            |
| Strom Abschaltverzögerung | 2,00 Sekunden.   |
| Externer Signaleingang    | OFF              |
| Phase (Spannung)          | ON               |
| LOAD (Ausgangsrelais)     | OFF              |
| Messung 1                 | Frequenz         |
| Messung 2                 | Spannung         |
| Messung 3                 | Leistung (VA)    |
| Messung 4                 | Strom            |
| Bei Option 3-Phasen       |                  |
| Messung 1                 | Spannung Phase 1 |
| Messung 2                 | Spannung Phase 2 |
| Messung 3                 | Spannung Phase 3 |
| Messung 4                 | nicht benutzt    |

| oleranzen | beziehen | sich | auf | den | Endbereich. |  |
|-----------|----------|------|-----|-----|-------------|--|

## **Technische Daten**

| Тур                                                                      | ACS-0400-PS               | ACS-0800-PS               | ACS-1600-PS               |
|--------------------------------------------------------------------------|---------------------------|---------------------------|---------------------------|
| Leistungsabgabe(VA)                                                      | 400 / 500*                | 800 / 1000*               | 1600 / 2000*              |
| bei cos phi > 0,7                                                        | * erweitert für 1 Minute  | * erweitert für 1 Minute  | * erweitert für 1 Minute  |
| Ausgangsspanungsbereich                                                  | 0-300VAC                  | 0-300VAC                  | 0-300VAC                  |
| Standard                                                                 | 0-425VDC                  | 0-425VDC                  | 0-425VDC                  |
| Ausgangsspanungsbereich                                                  | 0-500VAC                  | 0-500VAC                  | 0-500VAC                  |
| (Option HV)                                                              | 0-700VDC                  | 0-700VDC                  | 0-700VDC                  |
| Ausgangsspanungsbereich                                                  | 0-700VAC                  | 0-700VAC                  | 0-700VAC                  |
| (Option XHV)                                                             | 0-1000VDC                 | 0-1000VDC                 | 0-1000VDC                 |
| Maximaler Effektivstrom                                                  | 3A                        | 6A                        | 12A                       |
| (Option HV)                                                              | 1,8A                      | 3,6A                      | 7,2A                      |
| (Option XHV)                                                             | 1,5A                      | 3A                        | 6A                        |
| Maximaler Gleichstrom                                                    | 3A                        | 6A                        | 12A                       |
| (Option HV)                                                              | 1,8A                      | 3,6A                      | 7,2A                      |
| (Option XHV)                                                             | 1,5A                      | 3A                        | 6A                        |
| Max. period. Spitzenstrom                                                | 8A                        | 20A                       | 40A                       |
| (Option HV)                                                              | 4,8A                      | 12A                       | 24A                       |
| (Option XHV)                                                             | 4A                        | 10A                       | 20A                       |
| Scheitelfaktor                                                           | 2,6                       | 3,3                       | 3,3                       |
| Netzregelung                                                             | 0,1%                      | 0,1%                      | 0,1%                      |
| Lastregelung bei Nennleistung                                            | 0,1%                      | 0,1%                      | 0,1%                      |
| Klirrfaktor bei Nennleistung                                             | 0,2%                      | 0,2%                      | 0,2%                      |
| Programmiergenauigkeit                                                   | 0,1%                      | 0,1%                      | 0,1%                      |
| Wechselspannung                                                          | DC (10-400Hz)             | DC (10-400Hz)             | DC (10-400Hz)             |
| Programmiergenauigkeit<br>Gleichspannung                                 | 0,1%                      | 0,1%                      | 0,1%                      |
| Programmiergenauigkeit<br>Effektivkonstantstrom<br>10-90% vom Endbereich | 0,2%<br>DC (40-400Hz)     | 0,2%<br>DC (40-400Hz)     | 0,2%<br>DC (40-400Hz)     |
| Programmiergenauigkeit<br>Frequenz                                       | 0,1Hz                     | 0,1Hz                     | 0,1Hz                     |
| Programmiergenauigkeit<br>Einschaltphase                                 | 0,1 Grad                  | 0,1 Grad                  | 0,1 Grad                  |
| Frequenz Standard                                                        | 500Hz                     | 500Hz                     | 500Hz                     |
| Frequenz (Option F1)                                                     | 1 kHz                     | 1 kHz                     | 1 kHz                     |
| Frequenz (Option F2)                                                     | 2 kHz                     | 2 kHz                     | 2 kHz                     |
| Externer Signaleingang                                                   | 20Vss                     | 20Vss                     | 20Vss                     |
| Frequenz Standard                                                        | DC-500 Hz                 | DC-500 Hz                 | DC-500 Hz                 |
| Frequenz (Option F1)                                                     | DC-1 kHz                  | DC-1 kHz                  | DC-1 kHz                  |
| Frequenz (Option F2)                                                     | DC-2 kHz                  | DC-2 kHz                  | DC-2 kHz                  |
| Messung Effektivspannung                                                 | 0,2%                      | 0,2%                      | 0,2%                      |
|                                                                          | DC (40-400Hz)             | DC (40-400Hz)             | DC (40-400Hz)             |
| Messung Effektivstrom                                                    | 0,2%                      | 0,2%                      | 0,2%                      |
|                                                                          | DC (40-400Hz)             | DC (40-400Hz)             | DC (40-400Hz)             |
| Messung Spitzenstrom                                                     | 0,8%                      | 0,8%                      | 0,8%                      |
| Messung Wirkleistung                                                     | 0,2%                      | 0,2%                      | 0,2%                      |
|                                                                          | DC (40-400Hz)             | DC (40-400Hz)             | DC (40-400Hz)             |
| externer<br>Signaleingang (Option T)<br>mit galvanischer Trennung        | Option                    | Option                    | Option                    |
| Schnittstellen mit<br>galvanischer Trennung<br>IEEE488,USB,LAN           | Option<br>RS232 Standard  | Option<br>RS232 Standard  | Option<br>RS232 Standard  |
| Gehäuse 19" Volleinschub,                                                | 19" 3HE, Tiefe 590mm, Ge- | 19" 3HE, Tiefe 590mm,Ge-  | 19" 6HE, Tiefe 590mm, Ge- |
| Netzanschluß                                                             | wicht 17Kg, Schukostecker | wicht 19Kg, Schukostecker | wicht 32Kg, Schukostecker |

| Тур                                                                      | ACS-2200-PS               | ACS-3000-PS              | ACS-4600-PS                | ACS-6000-PS                |
|--------------------------------------------------------------------------|---------------------------|--------------------------|----------------------------|----------------------------|
| Leistungsabgabe(VA)                                                      | 2200 / 2750*              | 3000 / 3750*             | 4600 / 5750*               | 6000 / 7500*               |
| bei cos phi > 0,7                                                        | * erweitert für 1 Minute  | * erweitert für 1 Minute | * erweitert für 1 Minute   | * erweitert für 1 Minute   |
| Ausgangsspanungsbereich                                                  | 0-300VAC                  | 0-300VAC                 | 0-300VAC                   | 0-300VAC                   |
| Standard                                                                 | 0-425VDC                  | 0-425VDC                 | 0-425VDC                   | 0-425VDC                   |
| Ausgangsspanungsbereich                                                  | 0-500VAC                  | 0-500VAC                 | 0-500VAC                   | 0-500VAC                   |
| (Option HV)                                                              | 0-700VDC                  | 0-700VDC                 | 0-700VDC                   | 0-700VDC                   |
| Ausgangsspanungsbereich                                                  | 0-700VAC                  | 0-700VAC                 | 0-700VAC                   | 0-700VAC                   |
| (Option XHV)                                                             | 0-1000VDC                 | 0-1000VDC                | 0-1000VDC                  | 0-1000VDC                  |
| Maximaler Effektivstrom                                                  | 16A                       | 20A                      | 30A                        | 40A                        |
| (Option HV)                                                              | 9,6A                      | 12A                      | 18A                        | 24A                        |
| (Option XHV)                                                             | 8A                        | 10A                      | 15A                        | 20A                        |
| Maximaler Gleichstrom                                                    | 16A                       | 20A                      | 30A                        | 40A                        |
| (Option HV)                                                              | 9,6A                      | 12A                      | 18A                        | 24A                        |
| (Option XHV)                                                             | 8A                        | 10A                      | 15A                        | 20A                        |
| Max. period. Spitzenstrom                                                | 60A                       | 80A                      | 100A                       | 120A                       |
| (Option HV)                                                              | 36A                       | 48A                      | 60A                        | 72A                        |
| (Option XHV)                                                             | 30A                       | 40A                      | 50A                        | 60A                        |
| Scheitelfaktor                                                           | 3,75                      | 4                        | 3,3                        | 3                          |
| Netzausregelung bei<br>Nennleistung                                      | 0,1%                      | 0,1%                     | 0,1%                       | 0,1%                       |
| Lastregelung                                                             | 0,1%                      | 0,1%                     | 0,1%                       | 0,1%                       |
| Klirrfaktor bei Nennleistung                                             | 0,2%                      | 0,2%                     | 0,2%                       | 0,2%                       |
| Programmiergenauigkeit                                                   | 0,1%                      | 0,1%                     | 0,1%                       | 0,1%                       |
| Wechselspannung                                                          | DC (10-400Hz)             | DC (10-400Hz)            | DC (10-400Hz)              | DC (10-400Hz)              |
| Programmiergenauigkeit<br>Gleichspannung                                 | 0,1%                      | 0,1%                     | 0,1%                       | 0,1%                       |
| Programmiergenauigkeit<br>Effektivkonstantstrom<br>10-90% vom Endbereich | 0,2%<br>DC (40-400Hz)     | 0,2%<br>DC (40-400Hz)    | 0,2%<br>DC (40-400Hz)      | 0,2%<br>DC (40-400Hz)      |
| Programmiergenauigkeit<br>Frequenz                                       | 0,1Hz                     | 0,1Hz                    | 0,1Hz                      | 0,1Hz                      |
| Programmiergenauigkeit<br>Einschaltphase                                 | 0,1 Grad                  | 0,1 Grad                 | 0,1 Grad                   | 0,1 Grad                   |
| Frequenz Standard                                                        | 500Hz                     | 500Hz                    | 500Hz                      | 500Hz                      |
| Frequenz (Option F1)                                                     | 1 kHz                     | 1 kHz                    | 1 kHz                      | 1 kHz                      |
| Frequenz (Option F2)                                                     | 2 kHz                     | 2 kHz                    | 2 kHz                      | 2 kHz                      |
| Externer Signaleingang                                                   | 20Vss                     | 20Vss                    | 20Vss                      | 20Vss                      |
| Frequenz Standard                                                        | DC-500 Hz                 | DC-500 Hz                | DC-500 Hz                  | DC-500 Hz                  |
| Frequenz (Option F1)                                                     | DC-1 kHz                  | DC-1 kHz                 | DC-1 kHz                   | DC-1 kHz                   |
| Frequenz (Option F2)                                                     | DC-2 kHz                  | DC-2 kHz                 | DC-2 kHz                   | DC-2 kHz                   |
| Messung Effektivspannung                                                 | 0,2%                      | 0,2%                     | 0,2%                       | 0,2%                       |
|                                                                          | DC (40-400Hz)             | DC (40-400Hz)            | DC (40-400Hz)              | DC (40-400Hz)              |
| Messung Effektivstrom                                                    | 0,2%                      | 0,2%                     | 0,2%                       | 0,2%                       |
|                                                                          | DC (40-400Hz)             | DC (40-400Hz)            | DC (40-400Hz)              | DC (40-400Hz)              |
| Messung Spitzenstrom                                                     | 0,8%                      | 0,8%                     | 0,8%                       | 0,8%                       |
| Messung Wirkleistung                                                     | 0,2%                      | 0,2%                     | 0,2%                       | 0,2%                       |
|                                                                          | DC (40-400Hz)             | DC (40-400Hz)            | DC (40-400Hz)              | DC (40-400Hz)              |
| externer<br>Signaleingang (Option T)<br>mit galvanischer Trennung        | Option                    | Option                   | Option                     | Option                     |
| Schnittstellen mit                                                       | Option                    | Option                   | Option                     | Option                     |
| IEEE488, USB, LAN                                                        | RS232 Standard            | RS232 Standard           | RS232 Standard             | RS232 Standard             |
| Gehäuse 19" Volleinschub,                                                | 19" 6HE, Tiefe 590mm, Ge- | 19" 6HE, Tiefe 590mm,Ge- | 19" 12HE, Tiefe 590mm, Ge- | 19" 12HE, Tiefe 590mm, Ge- |
| Netzanschluß                                                             | wicht 34Kg, Schukostecker | wicht 38Kg, C-Con 16     | wicht 64Kg, C-Con 16       | wicht 70Kg, C-Con 16       |

HBS Electronic GmbH Mannheimer Straße 89-91 68782 Brühl Tel. 06202 / 97 87 46-0 Fax 06202 / 97 87 46-6 email info@hbs-electronic.de www. hbs-electronic.de

 $\label{eq:copyright} \verb"Copyright" \verb"Copyright" "Copyright" \verb"Copyright" "Copyright" "Copyright"" "Copyright" "Copyright" "Copyright"" "Copyright" "Copyright"" "Copyright" "Copyright" "Copyright" "Copyright"" "Copyright" "Copyright" "Copyright" "Copyright" "Copyright" "Copyright" "Copyright" "Copyright" "Copyright" "Copyright" "Copyright" "Copyright" "Copyright" "Copyright" "Copyright" "Copyright"" "Copyright" "Copyright"" "Copyright" "Copyright"" "Copyright" "Copyright" "Copyright" "Copyright" "Copyright" "Copyright"" "Copyright" "Copyright"" "Copyright" "Copyright"" "Copyright" "Copyright" "Copyright" "Copyright"" "Copyright" "Copyright"" "Copyright"" "Copyright" "Copyright"" "Copyright"" "Copyright"" "Copyright"" "Copyright"" "Copyright"" "Copyright"" "Copyright" "Copyright" "Copyright" "Copyright" "Copyright" "Copyright"" "Copyright" "Copyright"" "Copyright" "Copyright"" "Copyright" "Copyright"" "Copyright"" "Copyr$